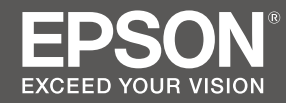

JA

ΕN

TC

# 大判ィンクジェットプリンター SC-F9350 セットアップガイド

## SC-F9300 Series Setup Guide

## **SC-F9330** 安裝說明

|           | JA | 組み立て                    |    |
|-----------|----|-------------------------|----|
|           | EN | Assembly                | 10 |
|           | TC | 組裝                      |    |
|           |    |                         |    |
|           | JA | 接続とインストール               |    |
|           | EN | Installing the Software | 23 |
|           | TC | 安裝軟體                    |    |
|           |    |                         |    |
|           | JA | 本機の使い方                  |    |
| $\square$ | EN | Using the Printer       | 28 |
|           | TC | 使用印表機                   |    |

#### JA ご使用の前に

本書は、本製品の搬入後、梱包箱から取り出して使用するまでの作業について説明しています。 付属のマニュアルは、製品の使用開始前に必ずお読みいただき、以降、製品の不明点をいつで も解決できるように手元に保管してください。

#### マークの意味

本書および製品には、安全に製品をお使いいただき、危害や損害を未然に防止するために、以 下のマークが使われています。マークの意味は次の通りです。

| ⚠警告                | この表示を無視して誤った取り扱いをすると、人が死亡または重傷を負う可能性が<br>される内容を示しています。                   | しの悪い場所に設置しないでください。また、マニュアルで指示された設置スペースを確保<br>してください。<br>△3 <sup>°</sup> 本書 6 ページ「設置に適した場所」                                                            |
|--------------------|--------------------------------------------------------------------------|----------------------------------------------------------------------------------------------------|
| ⚠注意                | この表示を無視して誤った取り扱いをすると、人が傷害を負う可能性および財産の<br>の可能性が想定される内容を示しています。            | <b>子どもの事故を防ぐために、子どもが近づく環境で設置・使用しないでください</b> 。<br>けがをするおそれがあります。                                                                                       |
|                    |                                                                          | ⚠注意                                                                                                    |
| <b>乙二二</b><br>高温注意 |                                                                          | <b>不安定な場所、他の機器の振動が伝わる場所に設置・保管しないでください</b> 。<br>落ちたり倒れたりして、けがをするおそれがあります。                                                                              |
|                    |                                                                          | <b>油煙やホコリの多い場所、水に濡れやすいなど湿気の多い場所に置かないでください</b> 。<br>感電・火災のおそれがあります。                                                                                    |
|                    |                                                                          | 本製品を移動する際は、前後左右に 10度以上傾けないでください。<br>転倒などによる事故のおそれがあります。                                                                                               |
| 水濡れ禁止              | ー般指示 電源プラグを アース線を スタンバ<br>コンセントから 接続                                     | ◆ 本製品は重いので、1人で運ばないでください。<br>開梱や移動の際は8人以上で運んでください。本製品の質量は以下を参照してください。<br>∠3 本書6ページ「設置に適した場所」                                                           |
| $\sim$             |                                                                          | 本製品を持ち上げる際は、マニュアルで指示された方法で持ち上げてください。<br>他の部分を持って持ち上げると、プリンターが落下したり、下ろす際に指を挟んだりして、<br>けがをするおそれがあります。本製品の持ち上げ方は以下を参照してください。<br>△3 本書 11 ページ「ブリンターの取り付け」 |
| 交流                 | 感電事故、注意<br>異常が発生したときや本機を移動するとき、オプションを取り付ける                               | 本製品を持ち上げる際は、無理のない姿勢で作業してください。<br>無理な姿勢で持ち上げると、けがをするおそれがあります。                                                                                          |
| Ω                  | ときは、電源ケーフルを全て抜き電源を完全に遮断してください。<br>めず守っていただきたい内容を記載しています。この内容を無視して誤った取り扱い | 本製品の組み立て作業は、梱包用シート、梱包材、同梱品を作業場所の外に片付けてから行ってください。<br>滑ったり、つまずいたりして、けがをするおそれがあります。                                                                      |
|                    |                                                                          | 本製品を、キャスター(車輪)付きの台などに載せる際は、キャスターを固定して動かない<br>ようにしてから作業を行ってください。<br>作業中に台などが思わぬ方向に動くと、けがをするおそれがあります。                                                   |
| 掲載イラ               | スト                                                                       | スタンドのキャスター(車輪)とアジャスターを固定したまま移動させないでください。<br>転倒などによる事故のおそれがあります。                                                                                       |
| 掲載している             | <br>イラストが、お使いの機種と若干異なることがございます。ご了承ください。                                  | プリンターをスタンドに装着した状態で移動する場合、段差や凹凸のある場所は避けてください。<br>転倒などによる事故のおそれがあります。                                                                                   |

## JA 安全上のご注意

製品を安全にお使いいただき、作業者や他の人への危害と財産への損害を未然に防ぐために、 必ず守っていただきたいことを説明しています。

⚠警告

通風口を塞ぐと内部に熱がこもり、火災になるおそれがあります。布などで覆ったり、風通

#### 設置上のご注意

本製品の通風口を塞がないでください。

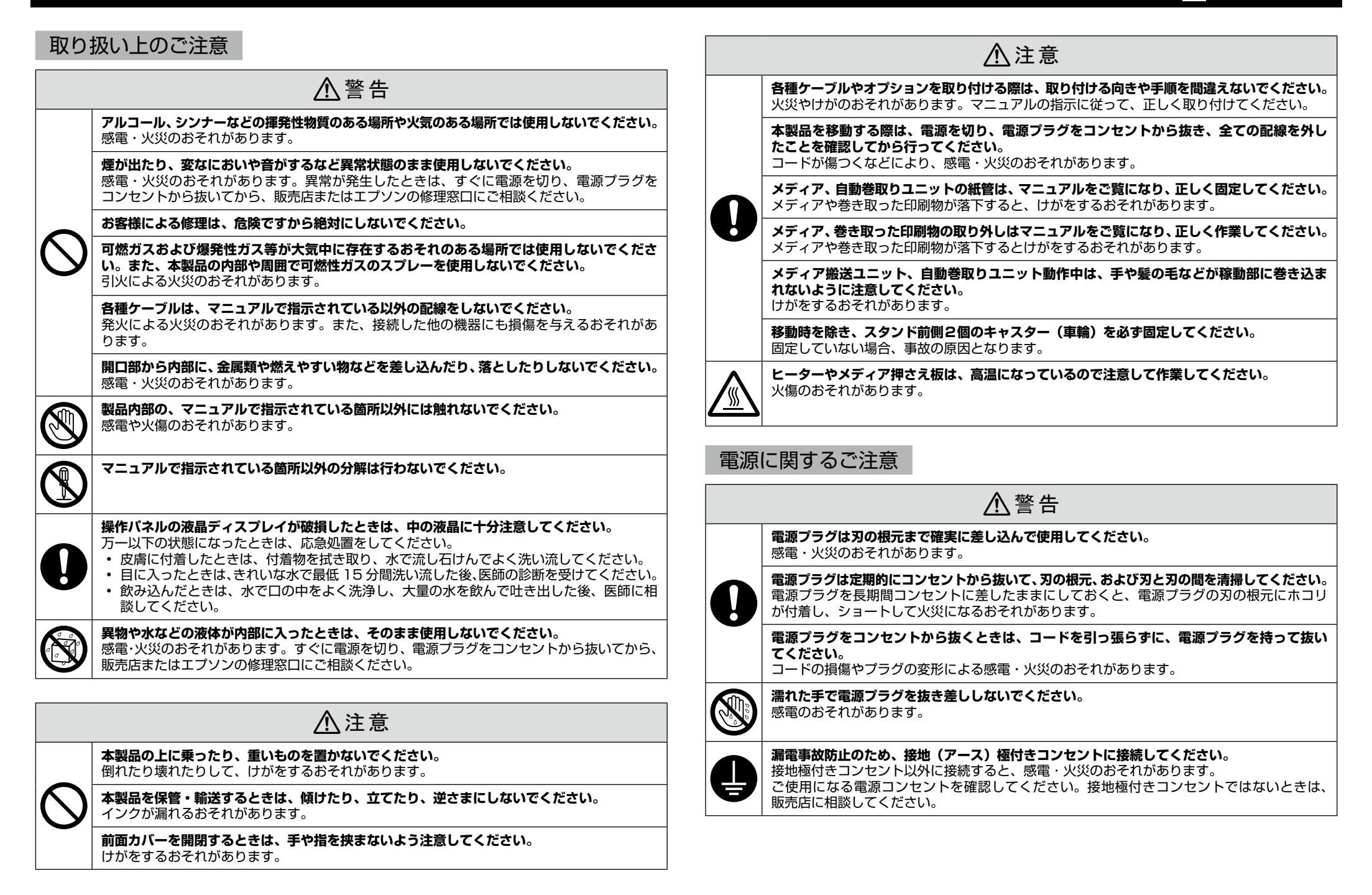

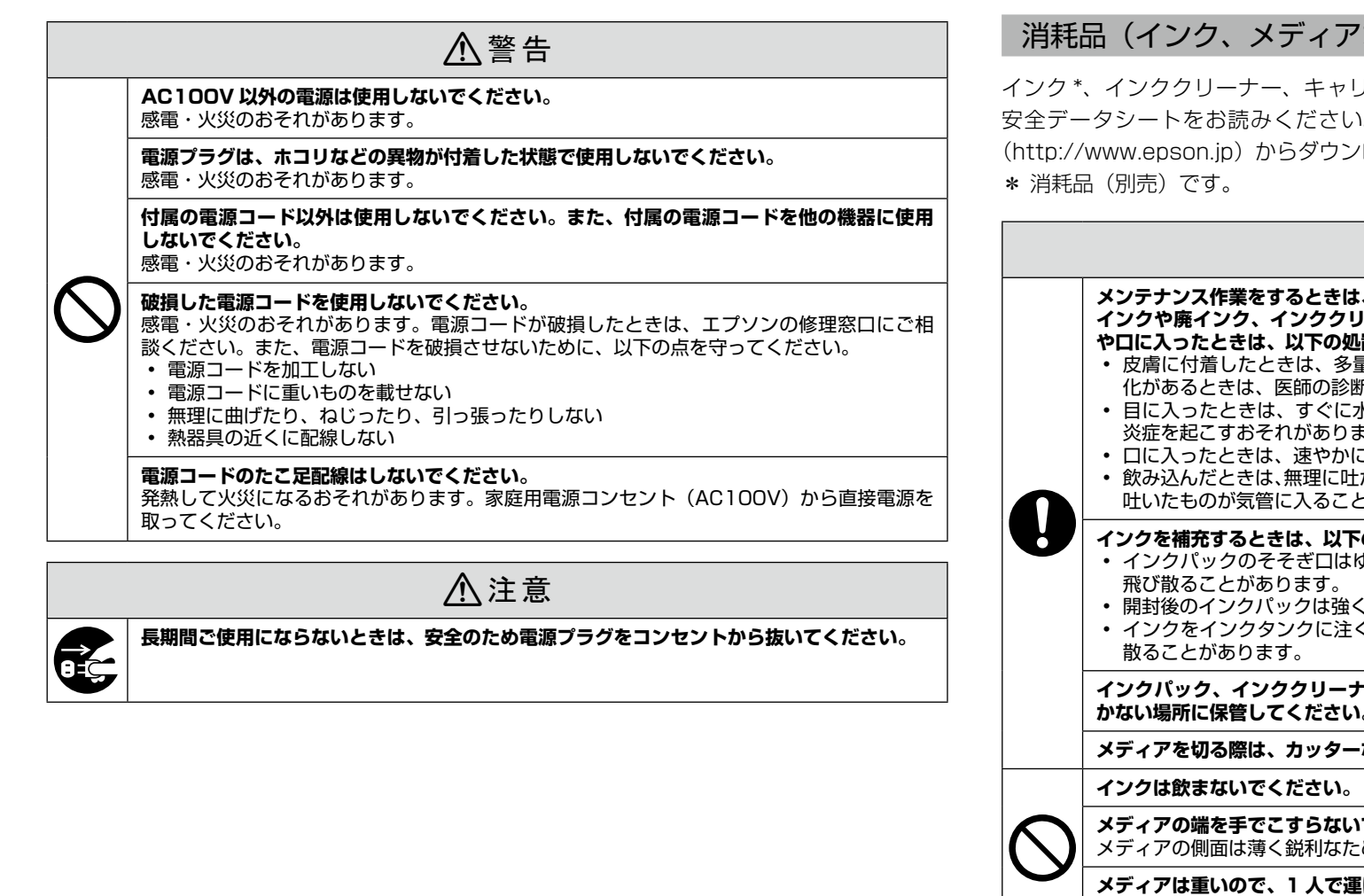

#### 消耗品(インク、メディアなど)、廃インクに関するご注意

インク\*、インククリーナー、キャリッジ副軸用グリス、廃インクを取り扱う前には、製品 安全データシートをお読みください。製品安全データシートは、エプソンのホームページ (http://www.epson.jp) からダウンロードできます。

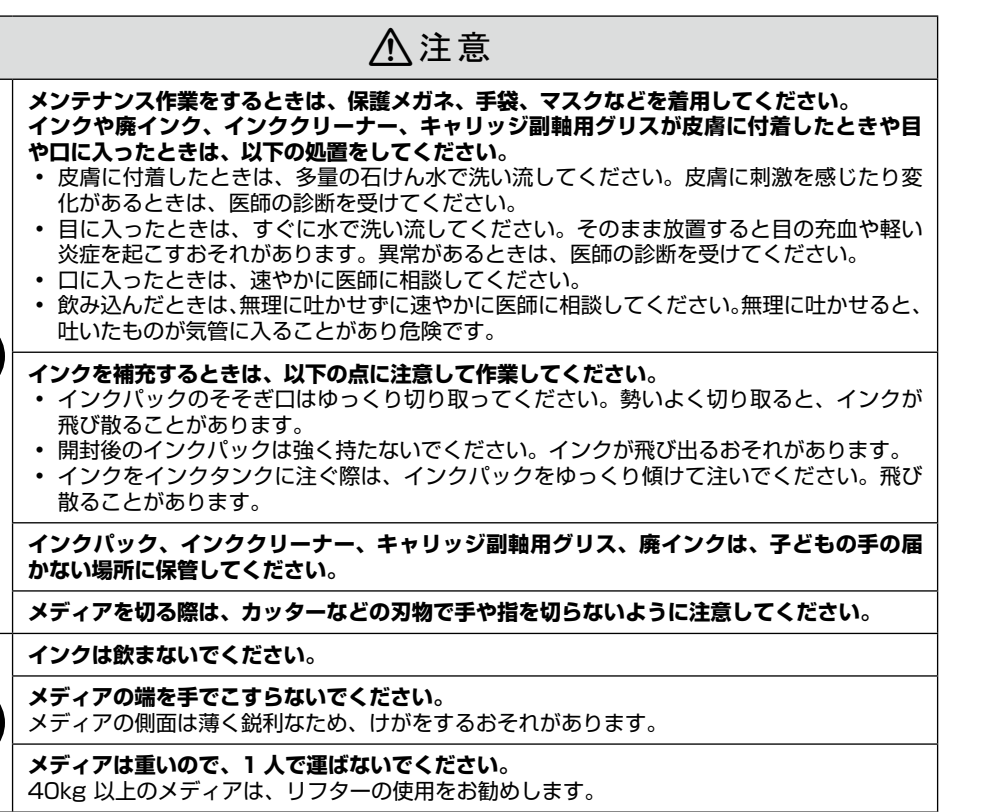

#### **Important Safety Instructions**

Read all of these instructions before setting up your printer. Also be sure to follow all warnings and instructions marked on the printer. Make sure you read the General Information (PDF) before using the printer.

#### ▲Warning

- Do not obstruct the vents on the product.
- Do not setup or use this product in an area where children may come close. Children may be injured by the equipment.

#### **A**Caution

- Do not install or store the printer in an unstable location or a location subject to vibrations from other equipment.
- Do not install the printer in locations subject to oily smoke and dust, or in locations subject to humidity or where it could easily get wet.
- Do not tilt the product more than 10 degrees forward, back, left, or right while moving it.
- Because the product is heavy, it should not be carried by one person.
- **D** When lifting the product, make sure you lift at the locations indicated in the manual.
- Make sure you use the correct posture when lifting the product.
- □ Before assembling the product, make sure you clear away the packaging sheets, packing materials, and supplied items from the installation area.
- □ When placing the product on a stand with casters (wheels), make sure you secure the casters before you perform the work so that they do not move.
- Do not try to move the stand while the casters (wheels) and adjusters are secured.
- **u** When moving the printer while it is on the stand, avoid locations with steps or uneven flooring.

#### **Meaning of Symbols**

| <b>A</b> Warning                                                 | Not the followed to avoid serious bodily injury.                                        |  |
|------------------------------------------------------------------|-----------------------------------------------------------------------------------------|--|
| <b>Caution</b> Cautions must be followed to avoid bodily injury. |                                                                                         |  |
|                                                                  | Important : Important must be followed to avoid damage to this product.                 |  |
|                                                                  | Note : Notes contain useful or additional information on the operation of this product. |  |
|                                                                  |                                                                                         |  |

#### Illustrations

The printer shown in the illustrations in this guide differs in some respects from the actual product, but these differences have no effect on the assembly process.

## TC 簡介

#### 重要的安全說明

使用印表機之前,請閱讀下列這些指示說明。同時,請務必遵守印表機上所標示的警告訊息和指示。 使用印表機之前,請務必閱讀一般資訊 (PDF)。

#### <u>♪</u> 警告

- □ 請勿堵住產品上的通風口。
- □ 請勿在靠近孩童的環境中安裝或使用本產品,可能會造成孩童受傷。

#### ⚠ 注意

- □ 請勿在一個不穩固的位置或是會受到其它設備震動影響的位置安裝或存放印表機。
- □ 請不要在容易有油煙和灰塵的位置、或是容易有濕氣或可能會被弄濕的位置安裝印表機。
- □ 移動產品時,請勿將其向前、向後、向左、或向右傾斜超過10度。
- □ 因為產品很重,不應該一個人搬運。
- □ 當抬起產品時,請確定是抬起手冊中所指示的位置。
- □ 確定您在抬起產品時有使用正確的姿勢。
- □ 組裝產品前,確定已收拾在安裝區域裡的包裝板、包裝材料、及隨附的項目。
- □ 當產品放在有腳輪 (輪子) 的腳架上時,請務必確認在執行工作前已固定住腳輪,使其無法 移動。
- □ 當腳輪 (輪子) 和固定旋鈕已固定時,請勿試圖移動腳架。
- □ 當要移動安裝在腳架上的印表機時,請避開有臺階或地板不平的位置。

#### 圖示說明

| ▲ 警告 | 請務必遵守警告事項,以免身體嚴重受傷。   |
|------|-----------------------|
| ▲ 注意 | 請務必遵守注意事項,以免身體受傷。     |
|      | 附註:請務必遵守附註事項,以免損壞設備。  |
|      | 秘訣:提供使用印表機的實用技巧及其他資訊。 |
|      |                       |

插圖

在此手冊圖示中的印表機的某些方面可能與實機不同,但這些差異性並不會影響到組裝步驟。

### JA 設置場所の確認 EN Choosing a Place for the Printer TC 選擇放置印表機的位置

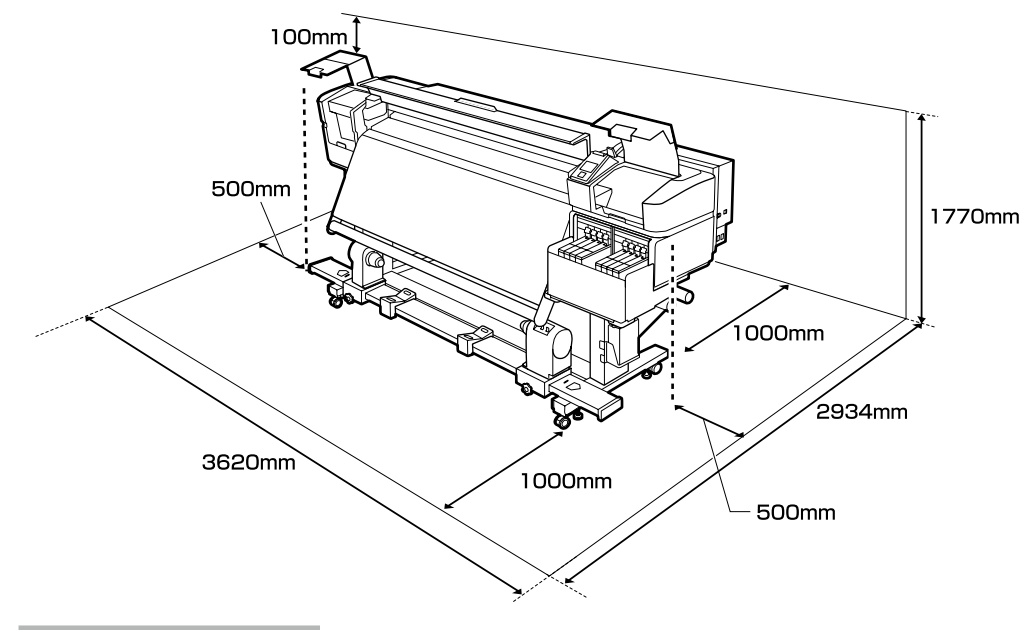

#### 設置に適した場所

本機は、以下のような場所に設置してください。

- □ 本機を設置するには、図のようなスペースを確保してください。
- □ 本機の質量(約290kg)に十分耐えられる、水平で安定した場所
- 本機は電源ケーブルを2本接続します。2本の合計電流は20Aです。
   合計電流を1つのコンセントで確保できないときは、それぞれ別系統のコンセントに差し込んでください。
- □ 以下の条件下で一定の環境を保てる場所

|                  | 温度      | 湿度(結露しないこと) |
|------------------|---------|-------------|
| 印刷時              | 15~25°C | 40~60%      |
| メディアセット、メンテナンスなど | 15~35°C | 20~80%      |

また、メディアの環境条件も満たした場所で使用しないと正しく印刷できないことがあり ます。詳しくは、メディアのマニュアルをご覧ください。

- 適正な湿度を保つために直射日光の当たる場所、エアコンなどの風が直接当たる場所、熱源のある場所での使用を避けてください。
- □ 本機は精密機器です。ホコリの少ない環境に設置してください。裁断、縫製などの作業をしている部屋には設置しないでください。

#### **Instructions for Placing the Printer**

- **L**eave adequate room as shown in the table for setting up the printer.
- Choose a flat and stable location that can support the printer weight (about 290 kg).
- The printer requires two power cables supplying a total amperage of 20A at 100v or 10A at 240V. If the combined capacity can not be supplied by a single outlet, connect the cables to different outlets with independent power sources.
- **D** The printer should be used only under the following conditions:

|                            | Temperature | Humidity (without condensation) |
|----------------------------|-------------|---------------------------------|
| Printing                   | 15–25 °C    | 40–60%                          |
| Loading, maintenance, etc. | 15–35 °C    | 20-80%                          |

Even the conditions above are met, you may not print properly if the environmental conditions are not proper for the paper. See the instructions of the paper for more detailed information.

- □ To maintain humidity at the desired levels, keep the printer out of direct sunlight and away from heat sources and air currents such as those produced by air conditioners.
- □ The printer is a precision device and should be installed where there is little dust. Do not install in areas used for such activities as cloth-cutting or sewing.

#### 放置印表機的說明

- □ 請依照圖示,在桌面上預留足夠的空間以設置印表機。
- □ 選擇一處能承受印表機重量的平穩位置。(約 290 kg)
- 電源線的數量和總安培數如下:2條電源線;100V時總安培數為20A,240V時總安培數為 10A

若組合電流無法由單個插座提供,請將電源線連接至具備獨立電源的不同插座。

□ 印表機僅可在以下條件下使用:

|        | 溫度       | 濕度(無凝結) |
|--------|----------|---------|
| 列印     | 15–25 ℃  | 40–60%  |
| 裝入、維護等 | 15−35 °C | 20–80%  |

即使符合了上述條件,但如果環境條件不適合紙張,還是可能無法正確列印。詳細資料,請查看紙張的操作說明。

- □ 為了使濕度維持在所需級別,請避免將印表機放在有直射陽光、熱源以及空調所產生氣流的 地方。
- □ 印表機是一種精密裝置,它只能在無塵環境下進行安裝。切勿在用於布料裁剪或縫紉等作業 的地方進行安裝。

## JA 梱包内容の確認 EN Unpacking TC 清點配件

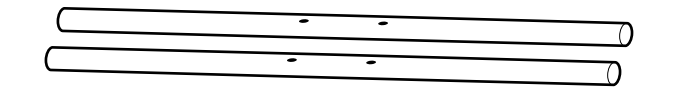

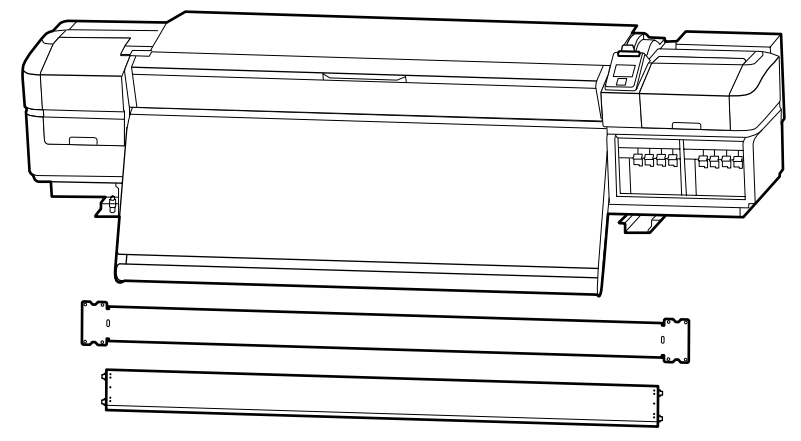

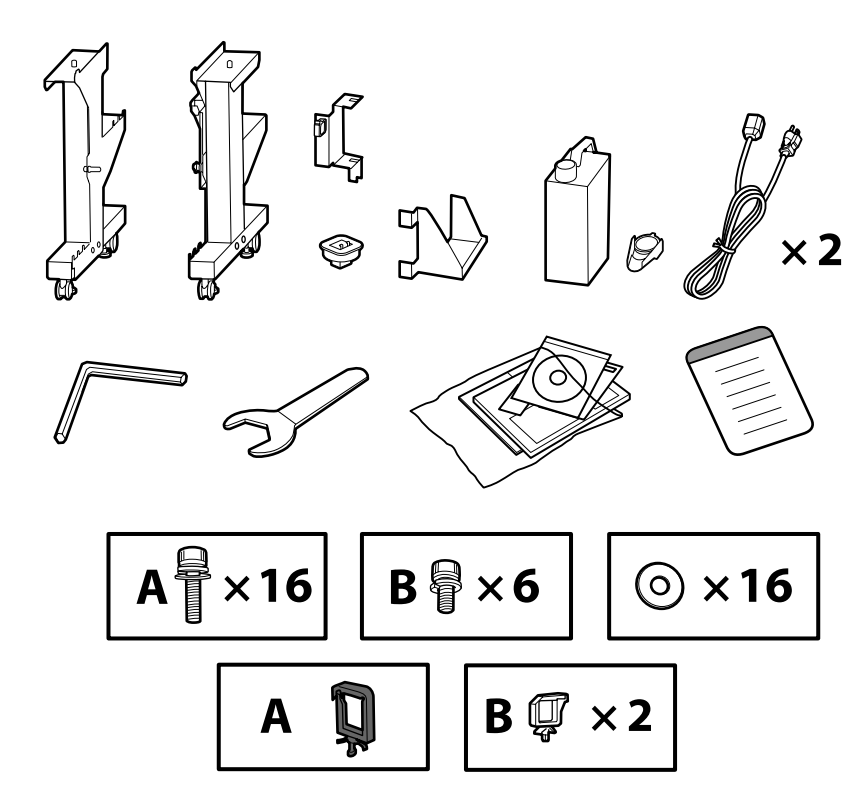

●~ ⑤は、セットアップでは使用しません。使い方や詳細は、『操作ガイド』(冊子)または、 『ユーザーズガイド』(オンラインマニュアル)をご覧ください。

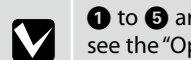

1 to 3 are not used during setup. For information on using the printer and more details, see the "Operator's Guide" (booklet) or the "User's Guide" (online manual).

安裝時不會用到項目 ① 至 ⑤。關於如何使用印表機及詳細說明,可查看 "操作說明" (紙本手冊)或"進階使用說明"(線上手冊)。

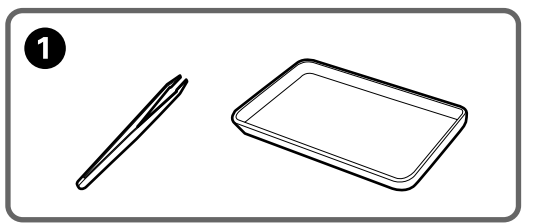

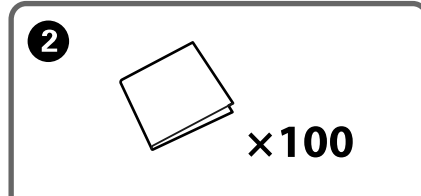

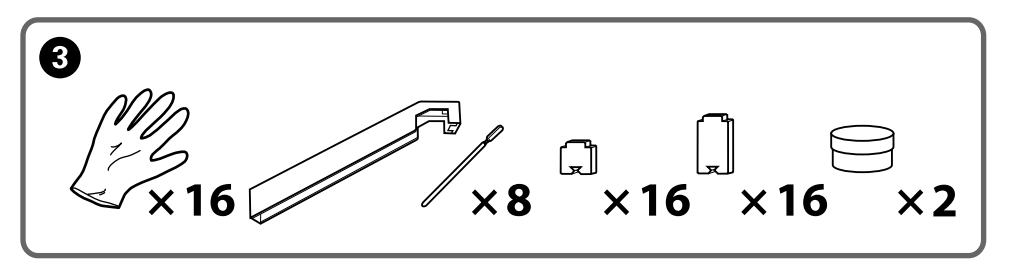

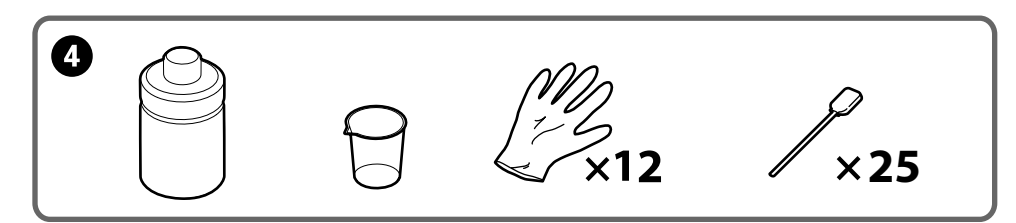

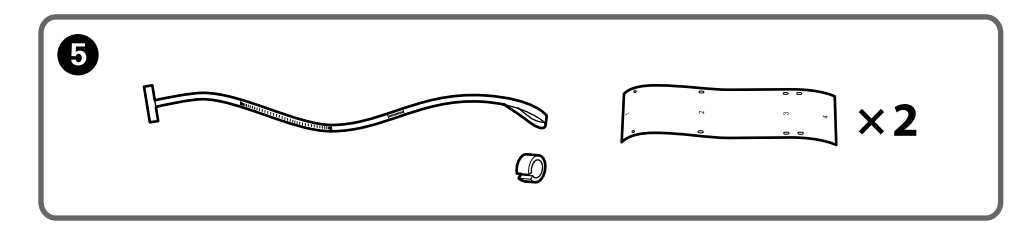

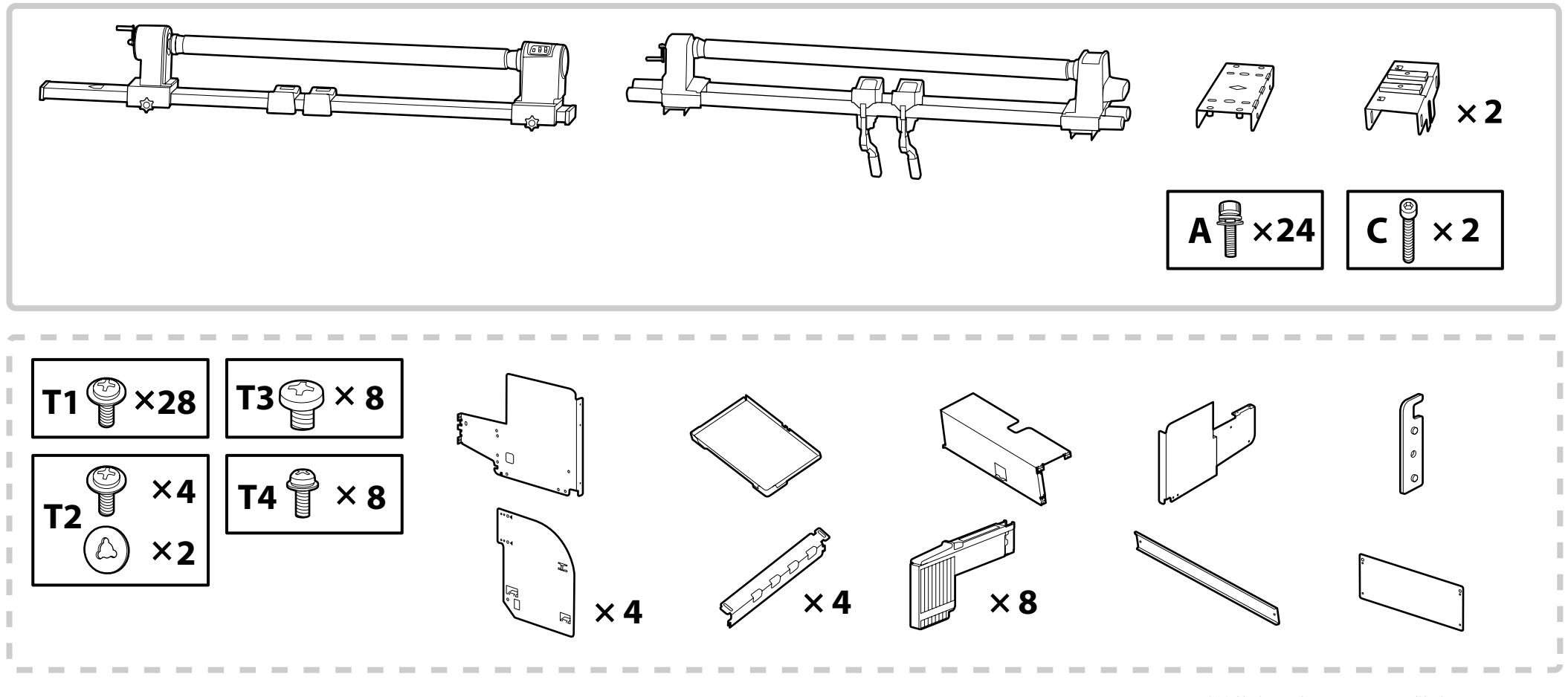

#### 破線枠内のパーツはインク供給システムです。

The parts enclosed in the dashed border are ink supply system.

虛線框內的配件爲供墨系統。

| ⚠注意               | 本製品の組み立て作業は、梱包用シート、梱包材、同梱品を作業場所の外に片付けてから行ってください。                                                                    |
|-------------------|----------------------------------------------------------------------------------------------------|
| <b>▲</b> Caution: | Before assembling the printer, clear the work area by putting away the removed packing materials and bundled items. |
| ⚠ 注意:             | 組裝印表機之前,請先收好拆下的包裝材料及內附的配件,清理工作區域。                                                                                   |

## JA 作業のフロー EN Setup Flow TC 安裝步驟

インク供給システムの取り付けと自動巻取りユニットの平行 調整は、サービスエンジニアにお申し付けください。お客様 による作業は、破損・故障のおそれがあります。お客様によ る作業が原因で発生した破損・故障については、責任を負い かねますのでご了承ください。

本機の組み立ては、以下の順番で行ってください。

Request a service engineer to attach the Ink Supply System and perform parallel adjustment on the Auto Take-up Reel Unit. Attempting to perform these tasks yourself could damage the printer or cause it to malfunction; please note that Epson accepts no responsibility for any damage or malfunction so caused.

Follow the steps below to assemble the printer.

安裝供墨系統以及在自動收紙單元執行平行調整需由維護工程 師進行。您試圖自己完成這些工作將可能損壞印表機或導致其 發生故障;請注意,Epson對由此產生的損壞或故障不承擔任 何責任。

#### 請按照以下步驟組裝印表機。

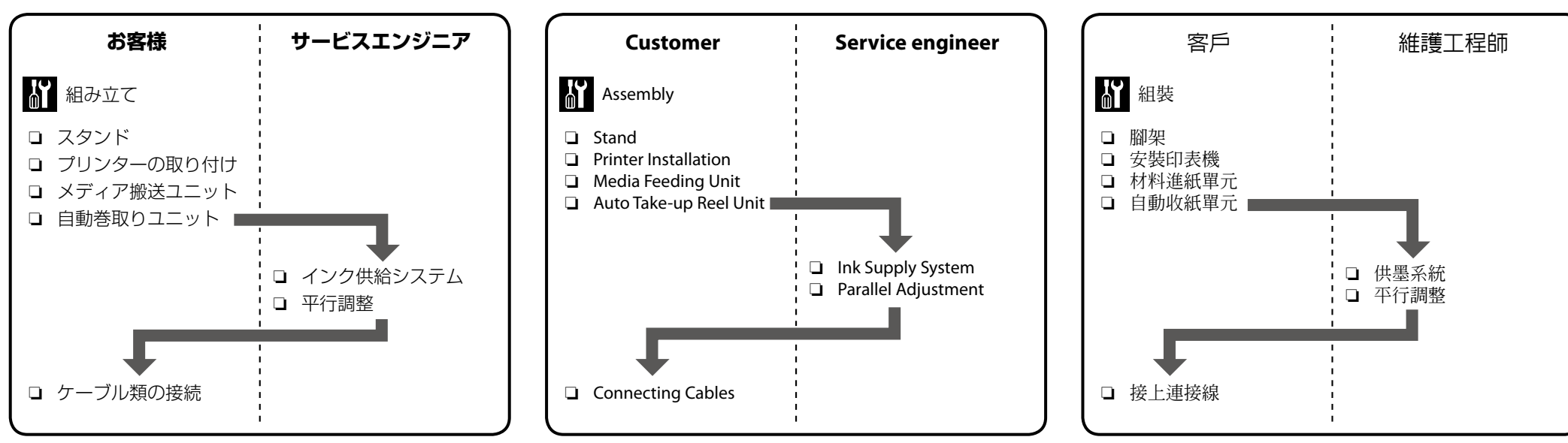

## ↓ JA 組み立て EN Assembly TC 組裝

スタンド Stand

腳架

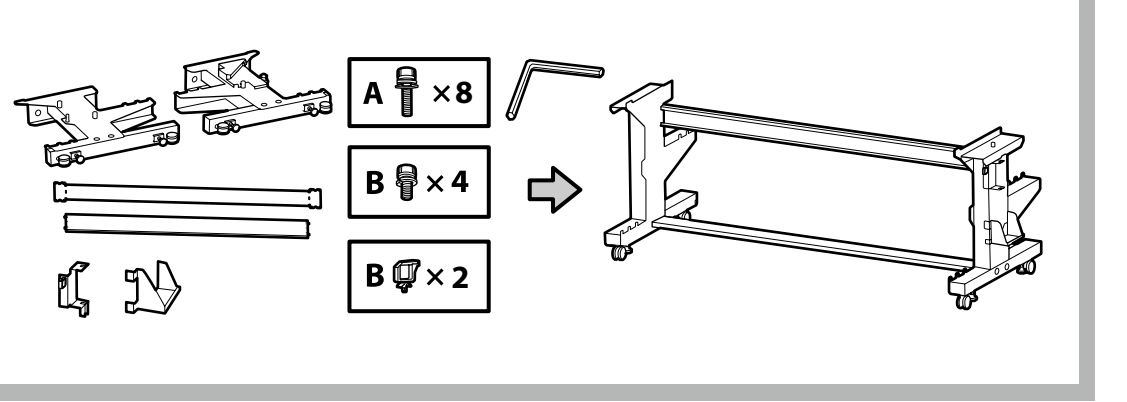

組み立て作業は3人で行うことをお勧めします。

We recommend that this task be performed by a team of three people.

執行該任務時建議三個人同時操作。

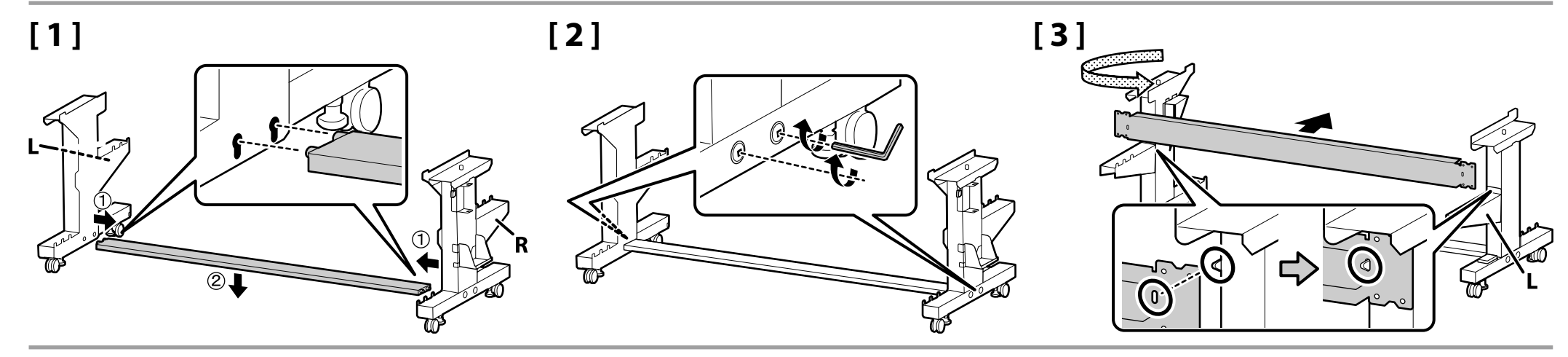

[4]

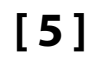

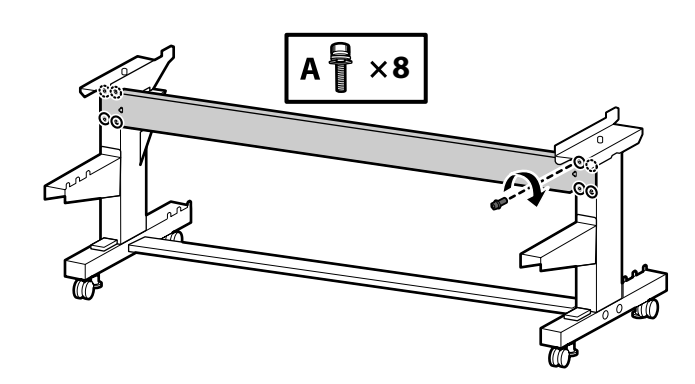

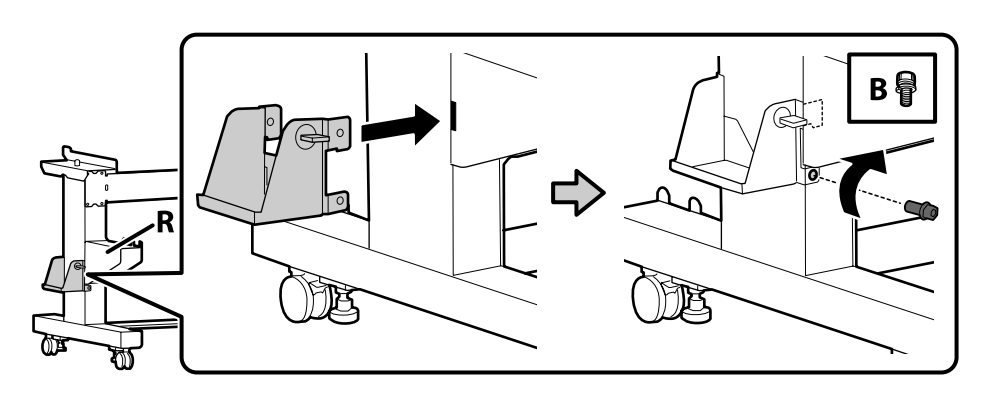

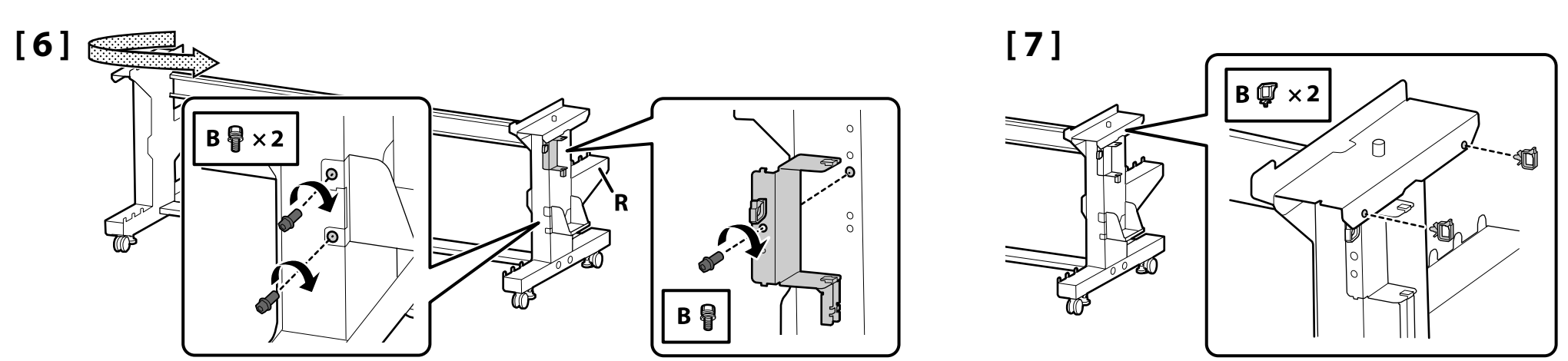

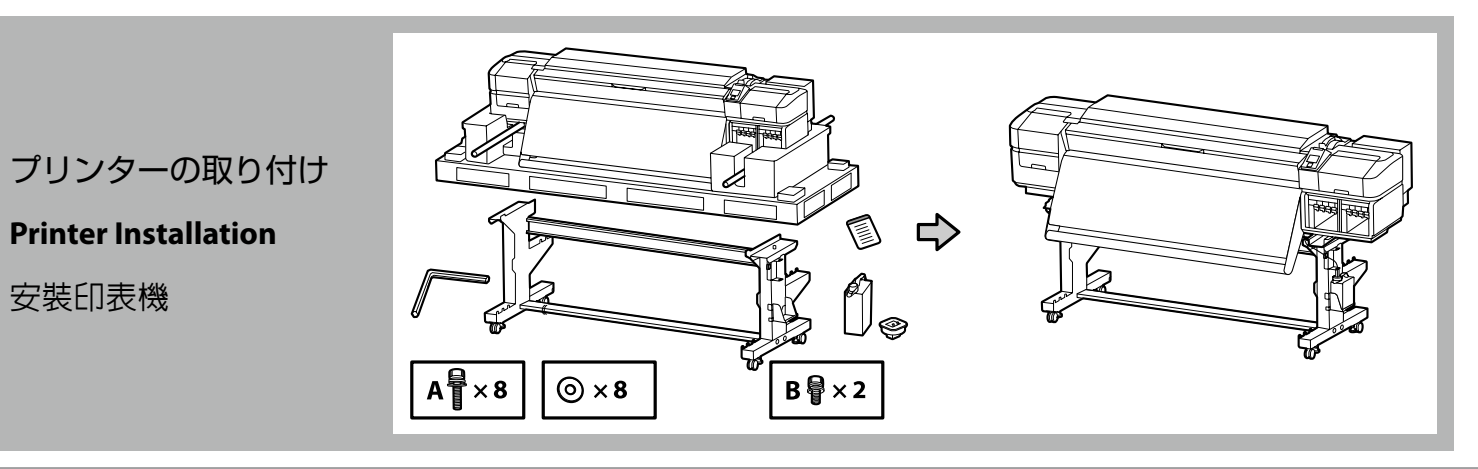

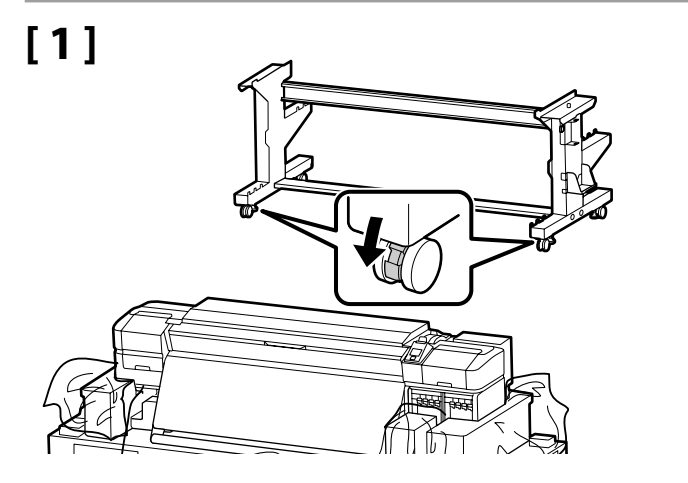

必ず固定した状態で本機をお使いください。本機を移動するときはキャスターのロックを解除してください。

Before using the printer, be sure the stand is fixed in place. When moving the printer unlock the casters.

使用印表機之前,請確認腳架已固定到位。當要搬動印表機時,請解開腳輪的鎖定。

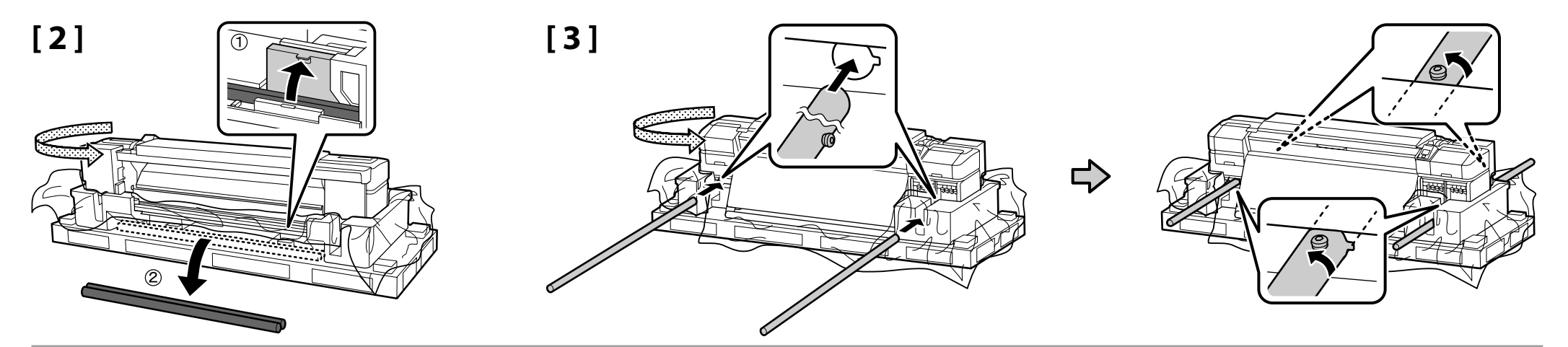

## [4]

| ⚠注意               | <b>本製品は重いので、1 人で運ばないでください</b> 。<br>開梱や移動の際は 8 人以上で運んでください。 |  |
|-------------------|------------------------------------------------------------|--|
| <b>▲</b> Caution: | When carrying the printer, use at least eight persons.     |  |
| ▲ 注意:             | 搬運印表機至少需要8人。                                               |  |

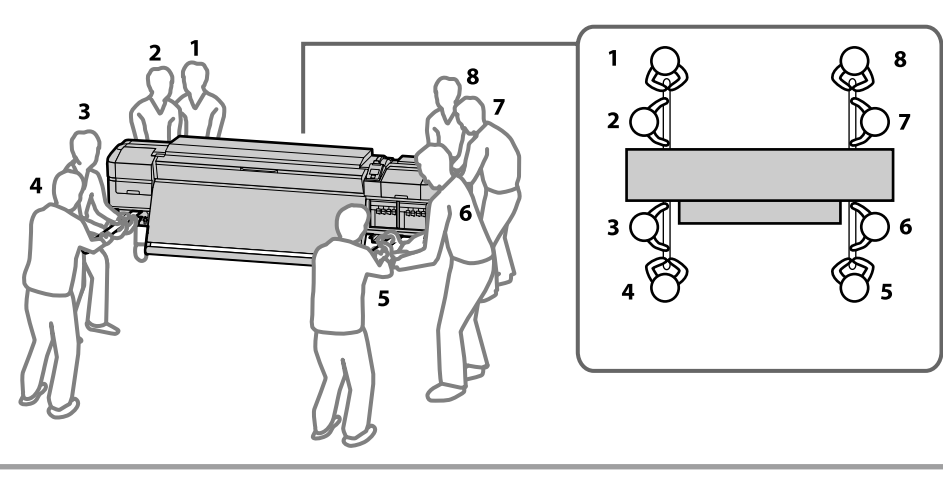

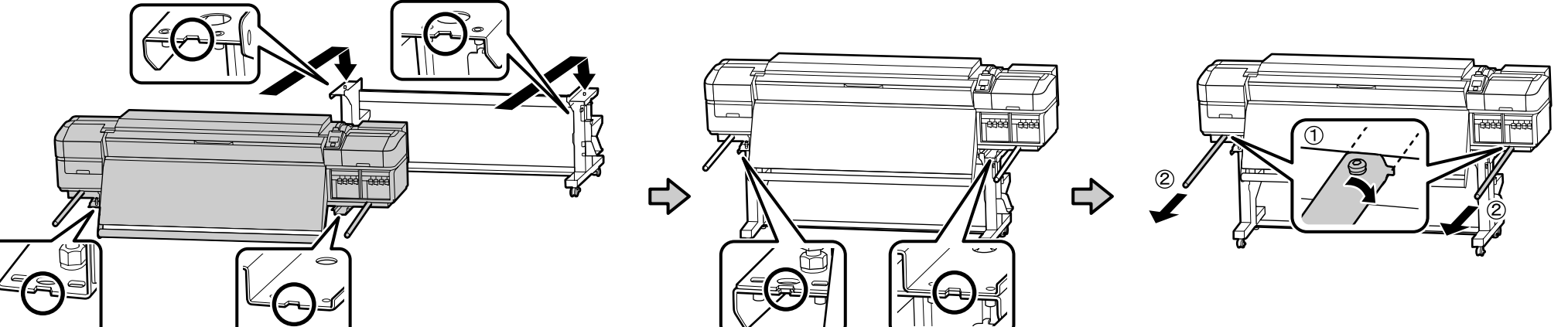

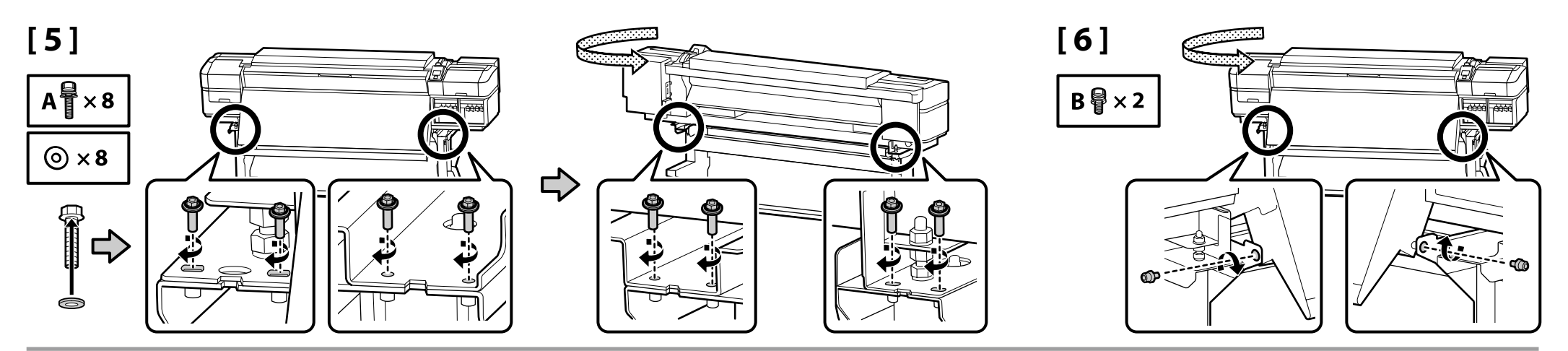

[7]

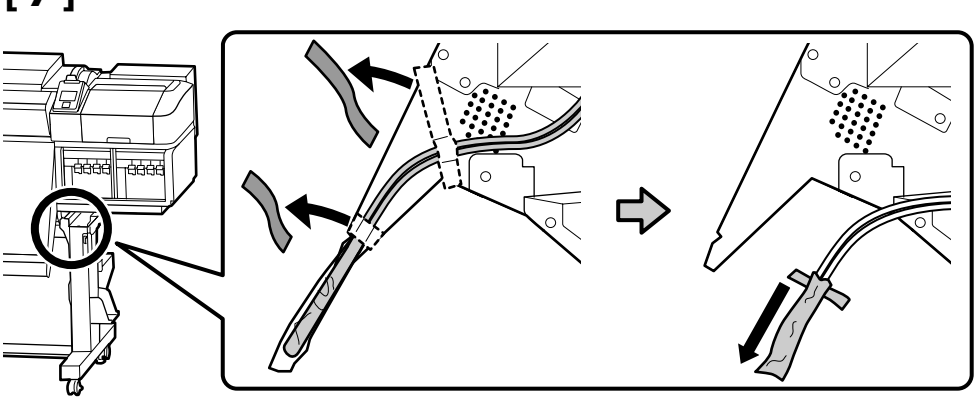

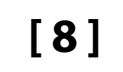

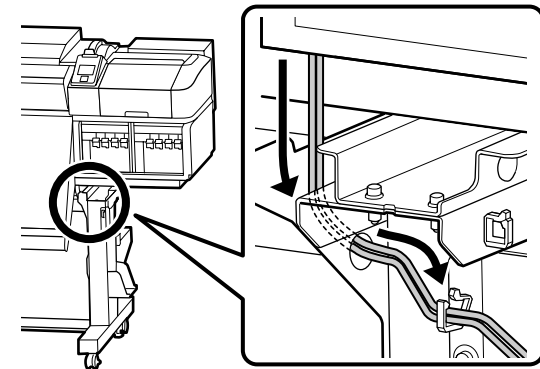

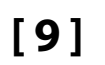

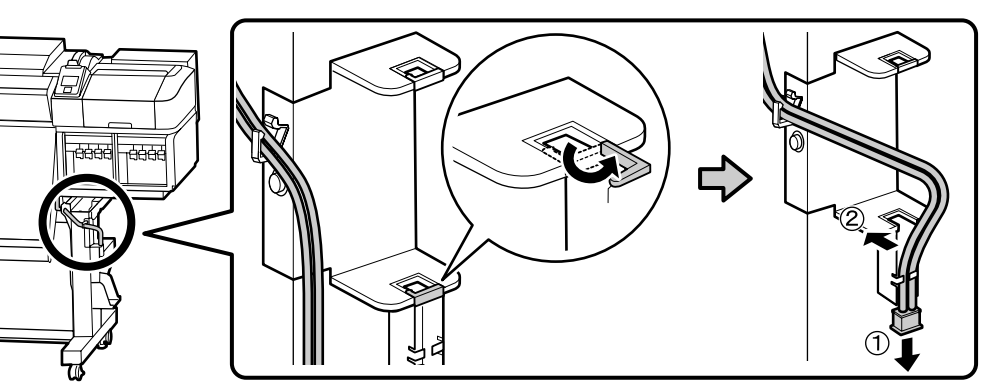

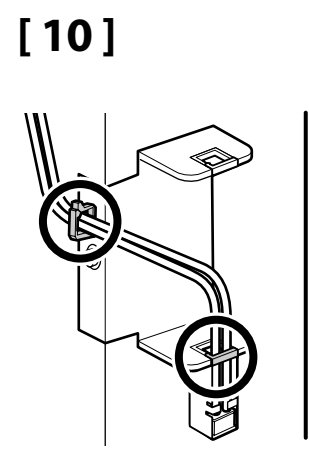

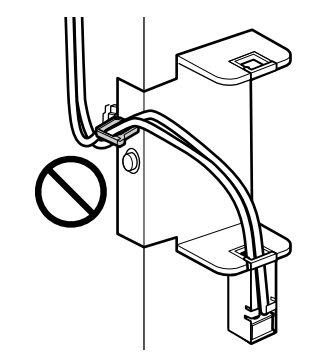

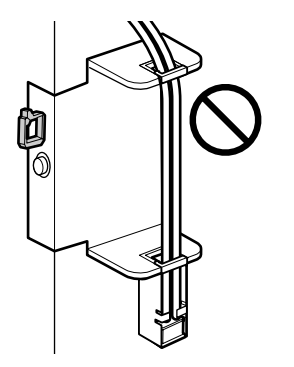

## [11]

あらかじめ貼られている英語ラベルの上に、付属の日本語ラベルを貼り付けてください。

Place the caution label for your language over the English label.

請將繁體中文的警告標籤貼在英文標籤上方。

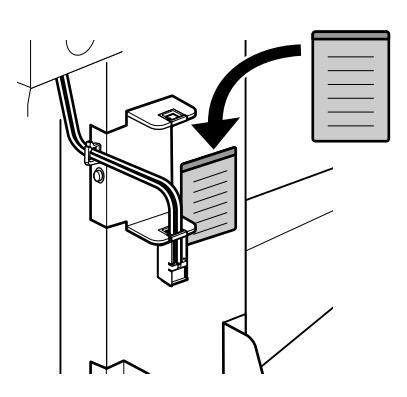

## [12]

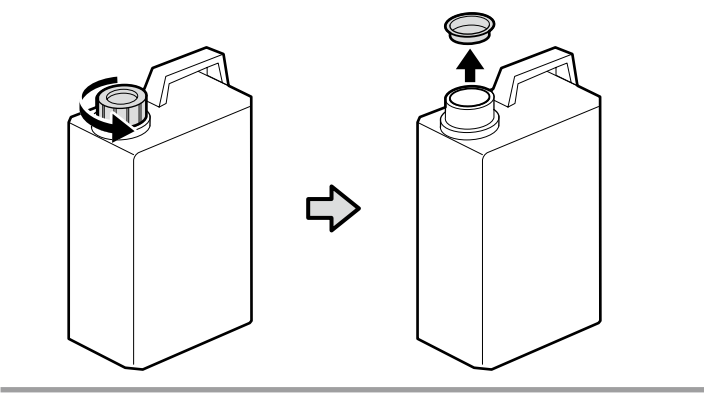

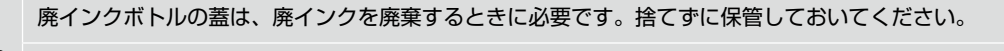

The lid of the Waste Ink Bottle is required when disposing of the waste ink. Keep the lid. Do not throw it away.

處理廢墨時需要使用廢墨桶的蓋子。請收好蓋子。切勿丢棄。

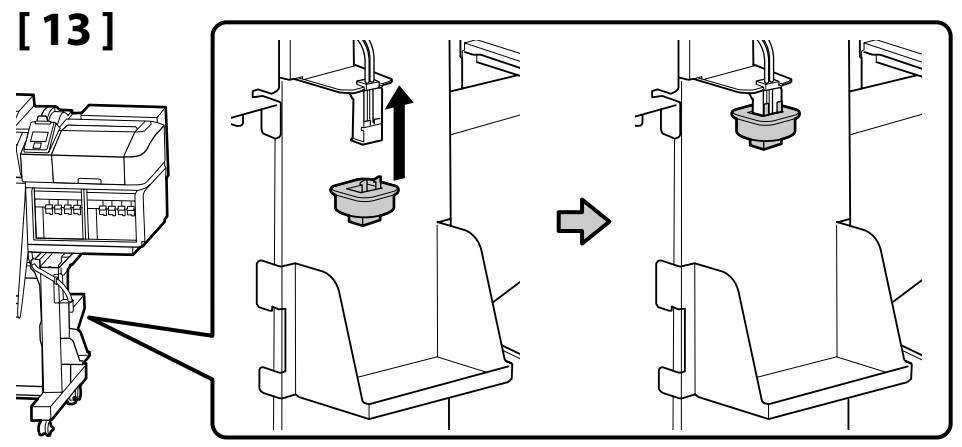

## [14]

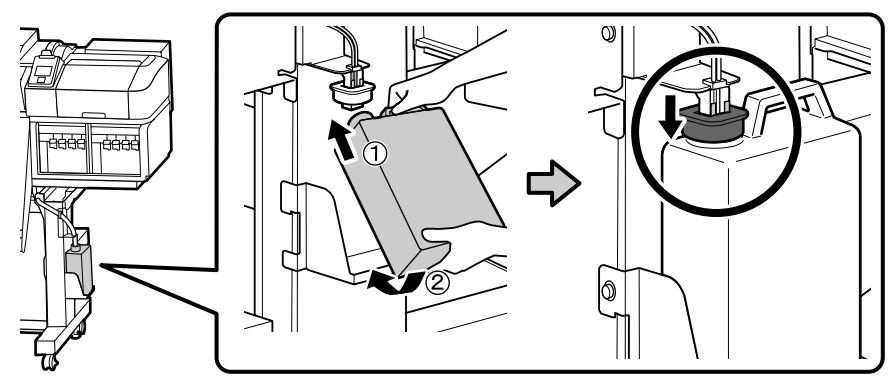

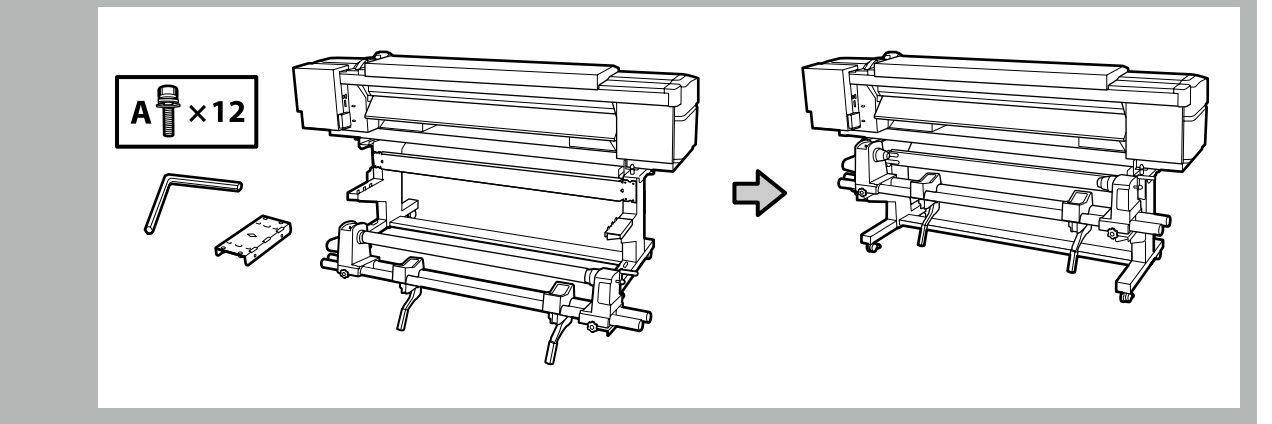

メディア搬送ユニット

#### **Media Feeding Unit**

的軸。

材料進紙單元

- メディア搬送ユニットは、右図のように2人で2本のバーを持って運んでください。
   取り付ける前に、メディア搬送ユニットから紙管を取り外してください。取り外した紙管は、巻き取り紙管として使いますので捨てずに保管してください。
- Two people should hold the two bars when carrying the Media Feeding Unit.
- Remove the roll core from the Media Feeding Unit before installing. Do not throw this away as it will be used as the roll core for media take-up.

□ 安裝前,請先移除材料進紙單元的紙軸。請不要把紙軸扔掉,因為它可用作收入材料

War for the

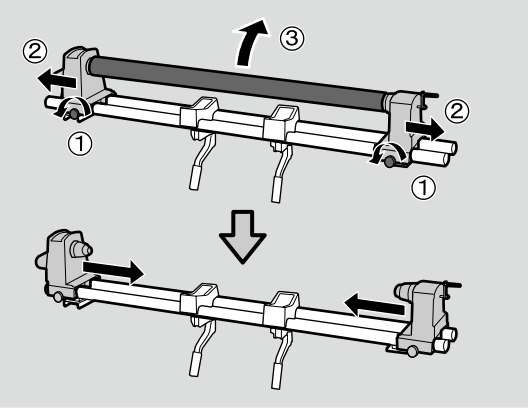

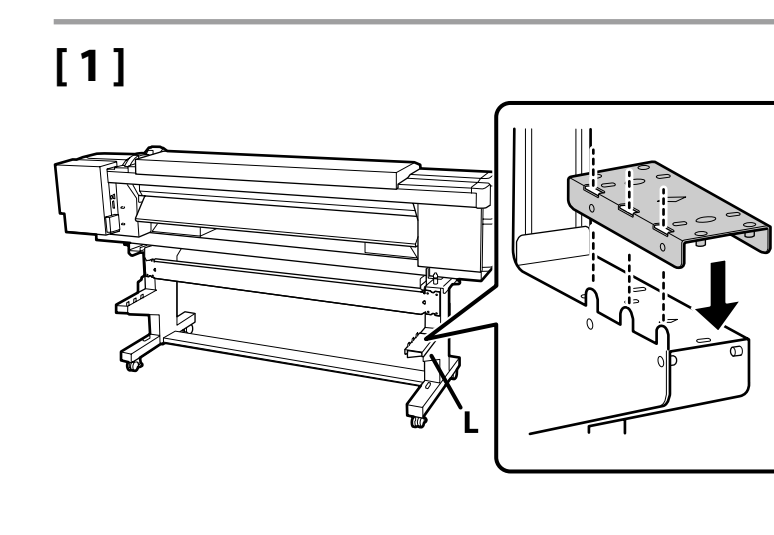

□ 搬運材料進紙單元時,需要兩人緊握兩根長桿。

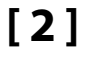

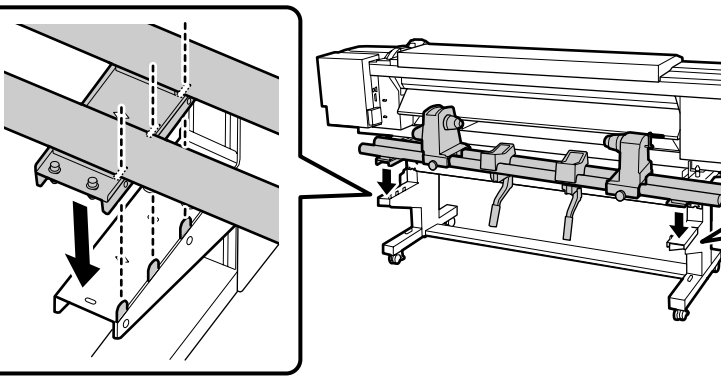

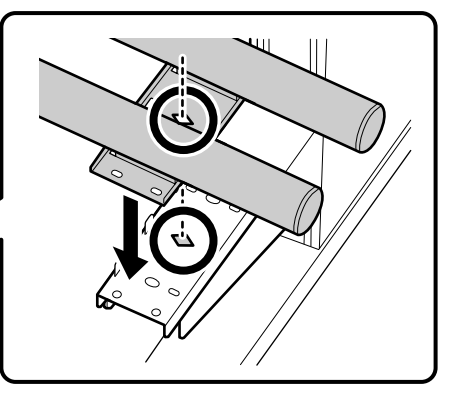

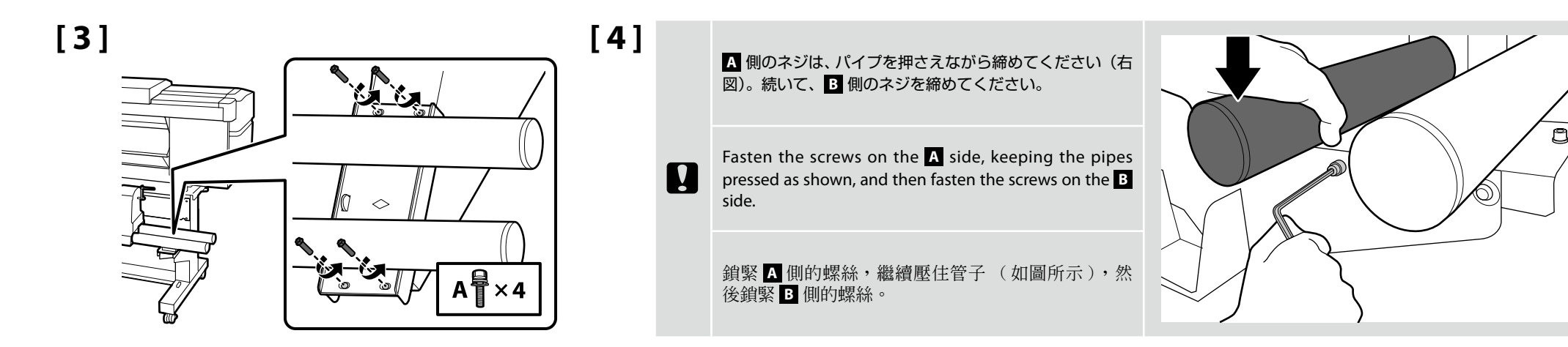

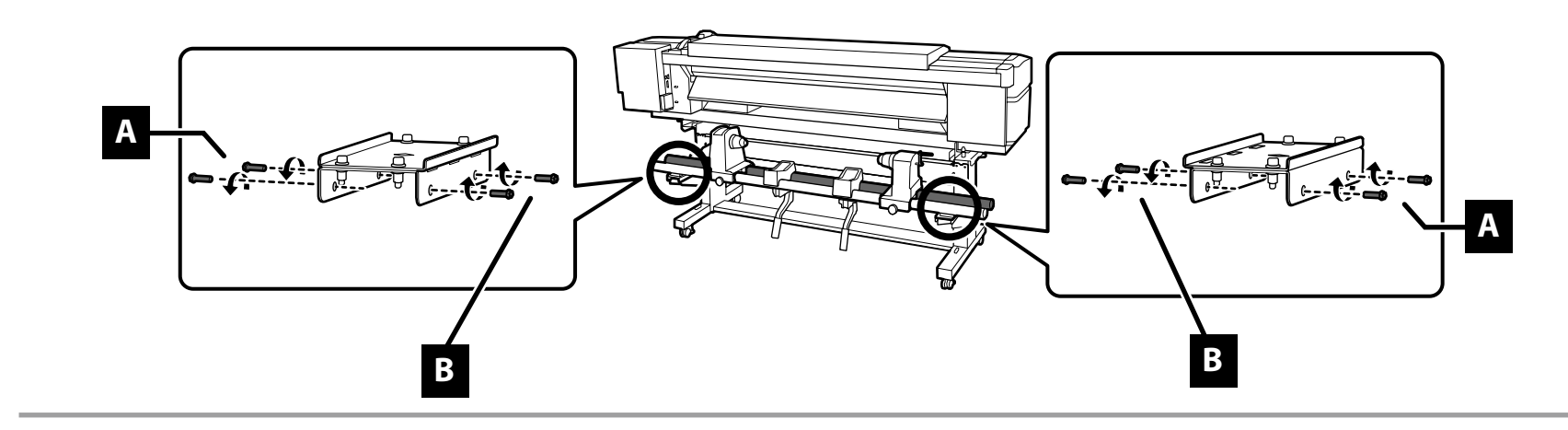

自動巻取りユニット

Auto Take-up Reel Unit

自動收紙單元

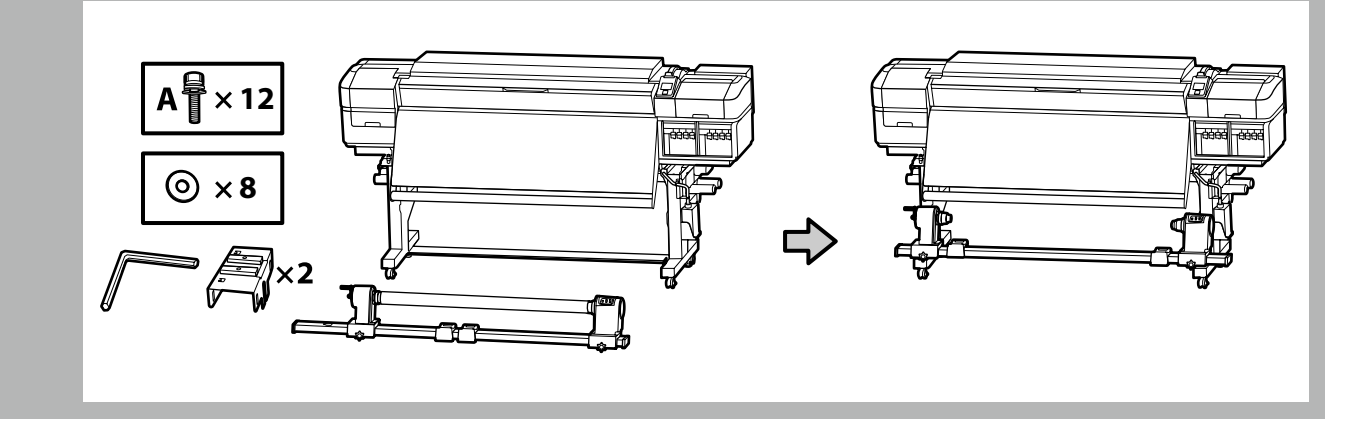

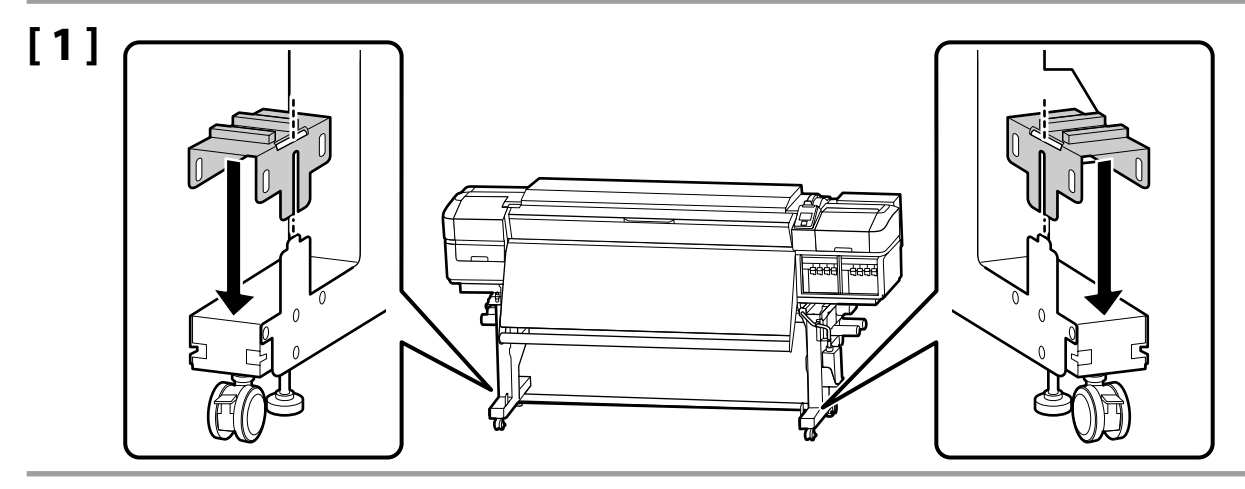

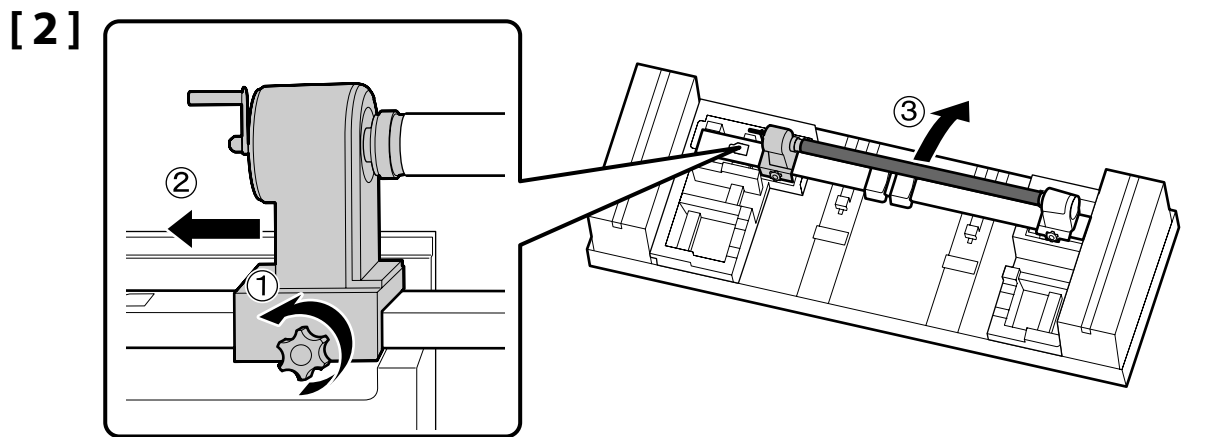

取り外した紙管は、巻き取り紙管として使いますので捨てずに保管してください。

Do not dispose of the roll core, as it will be used as for media take-up. Keep it in a safe place.

請不要把紙軸處理掉,因為它可用作收入材料的軸。請將其妥善保管。

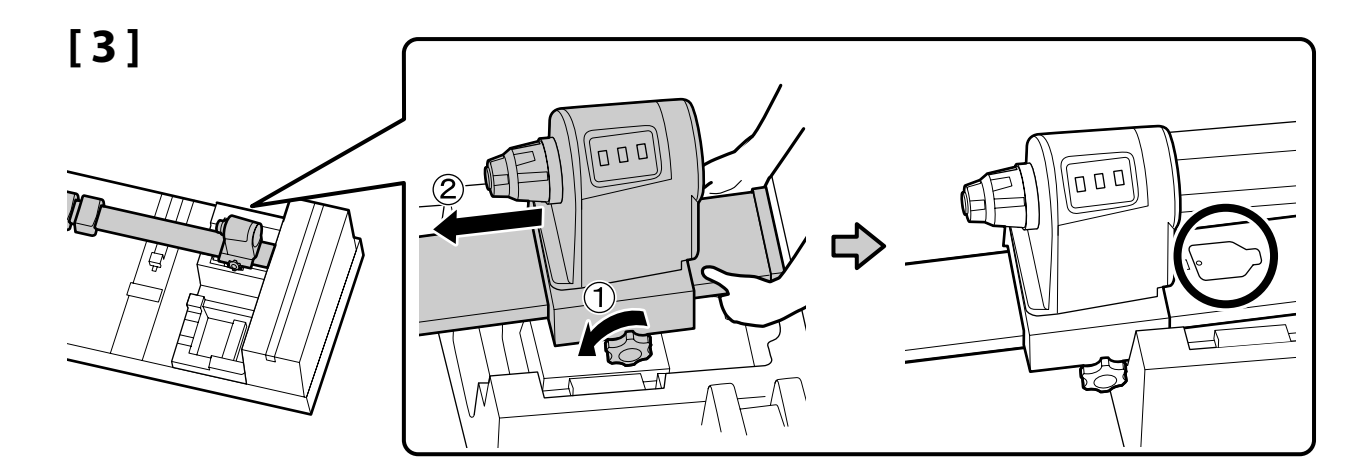

持ち上げた状態で固定ネジを緩めて移動します。

Lift the end, loosen the lock screw, and move the unit into position. 提起末端,擰鬆鎖定螺絲,並將該單元移動到位。

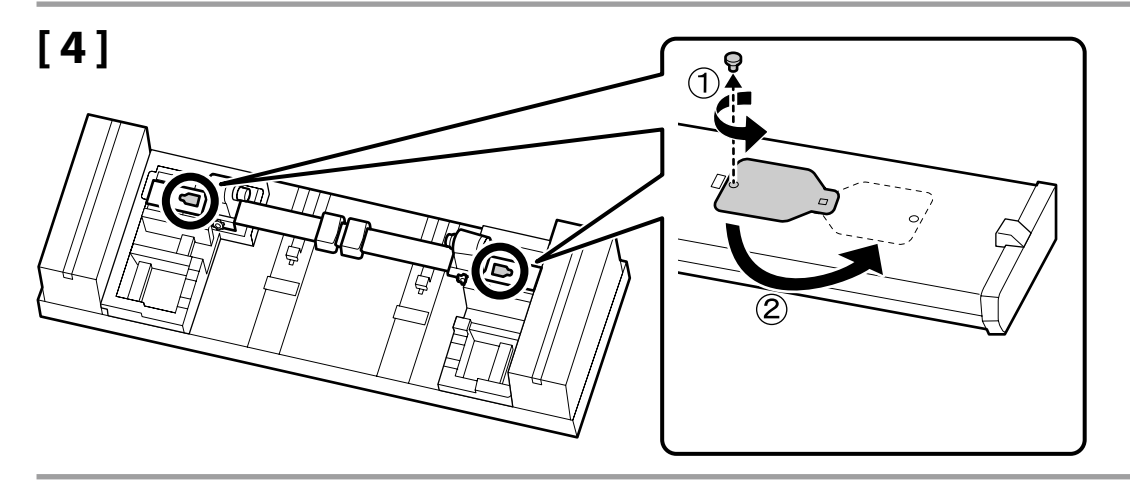

| 取り外したネジは、カバーを閉めるときに | 使いますので保管してください。 |
|---------------------|-----------------|
|---------------------|-----------------|

The screw will be used when closing the cover; keep it in a safe place.

關閉蓋子時將需使用螺絲,請將其妥善保管。

[5]

自動巻取りユニットは、2人で右図のように持って運んでください。

Two persons are needed to move the Auto Take-up Reel Unit as shown at right.

如右圖所示,移動自動收紙單元的操作需要兩個人同時進行。

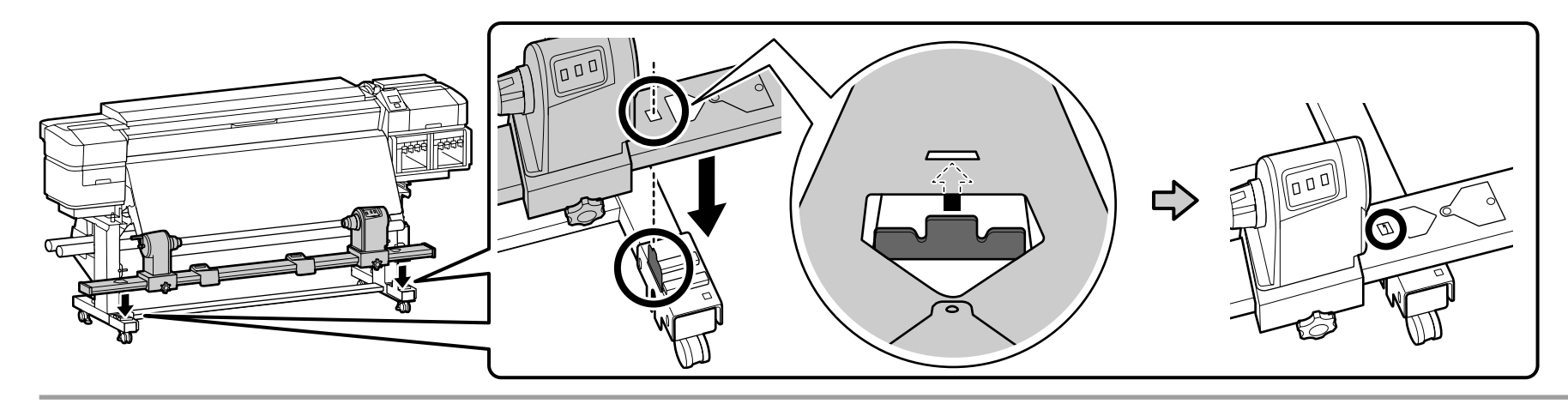

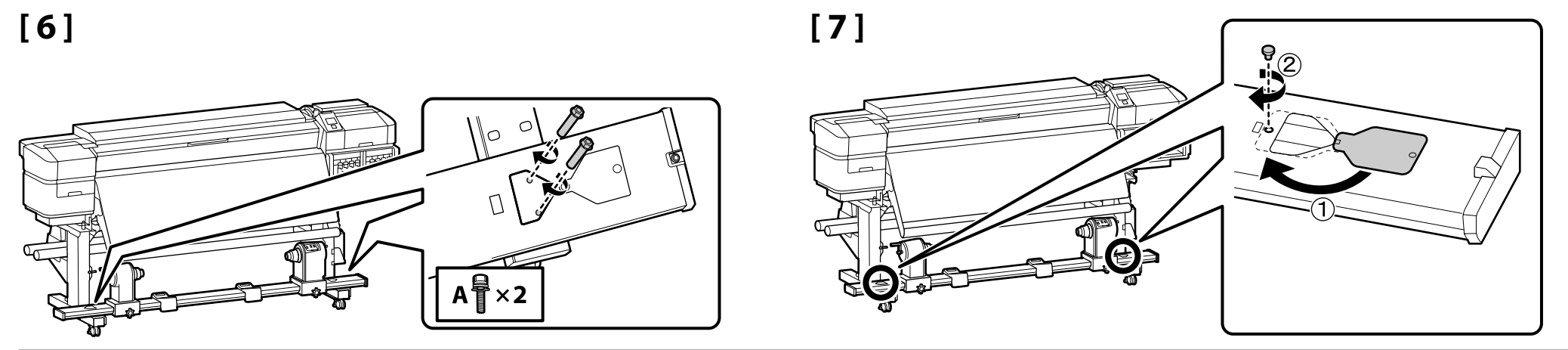

[8]

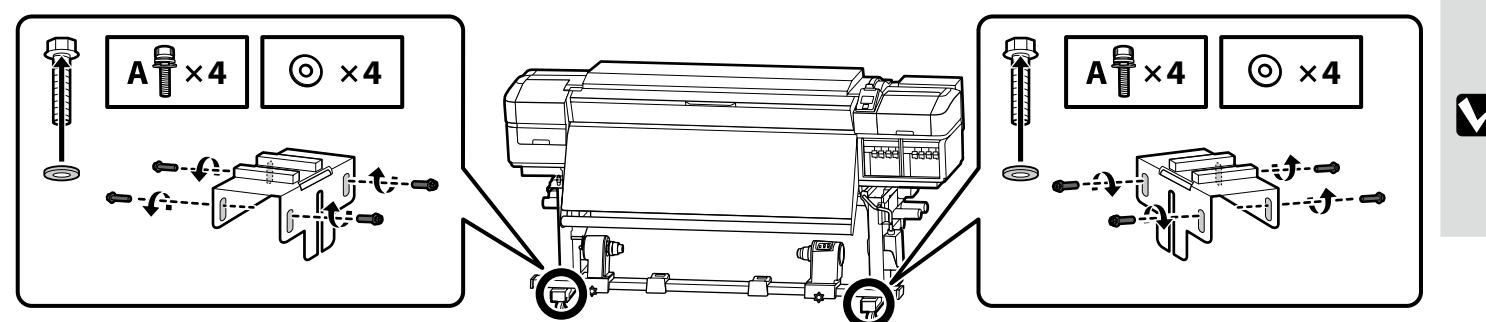

左図の8本のネジは、平行調整が終了するまでは仮止めの 状態にしてください。

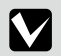

Use the eight screws shown at left to hold the unit in

place temporarily until parallel adjustment is complete.

平行調整完成前,請先使用左圖所示的8個螺絲將單 元暫時固定。

#### インク供給システムの取り付けと自動巻取りユニットの平行調整は、サービスエンジニアにお申し付けください。 サービスエンジニアによる作業が終了するまでは、本機の電源を入れないでください。 お客様による作業は、破損・故障のおそれがあります。お客様による作業が原因で発生した破損・故障については、責任を負いかねますのでご了承ください。

#### Request a service engineer to attach the Ink Supply System and perform parallel adjustment on the Auto Take-up Reel Unit.

#### Do not turn the printer on until the service engineer's work is complete.

Attempting to perform these tasks yourself could result in product malfunction or damage to the product and will void the product warranty.

安裝供墨系統以及在自動收紙單元執行平行調整需由維護工程師進行。 維修工程師未完成工作之前,請勿開啓印表機電源。 試圖自行操作這些工作而導致產品故障或損壞,將不提供產品保固服務。

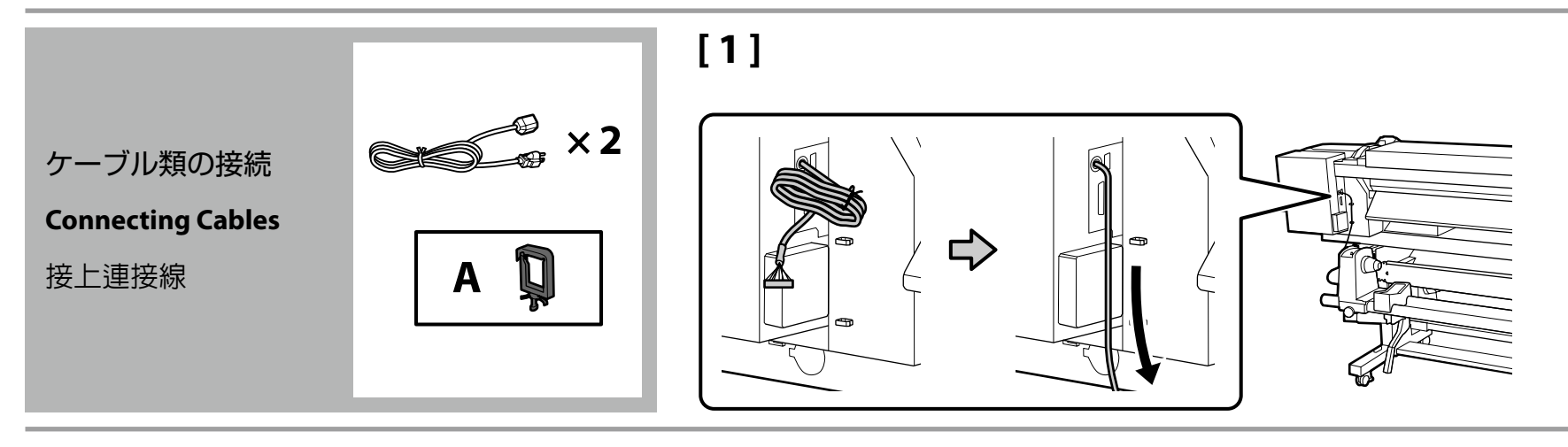

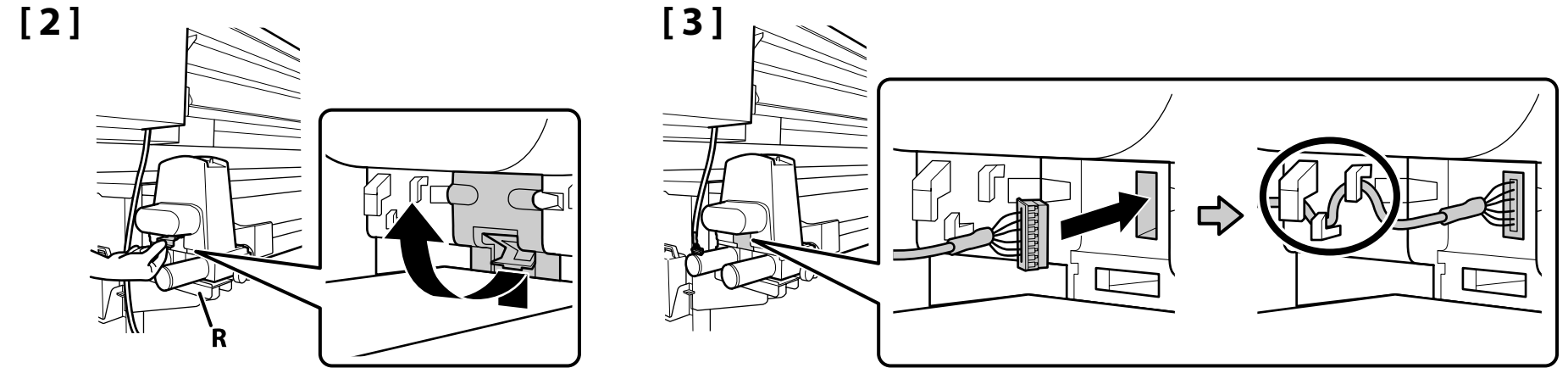

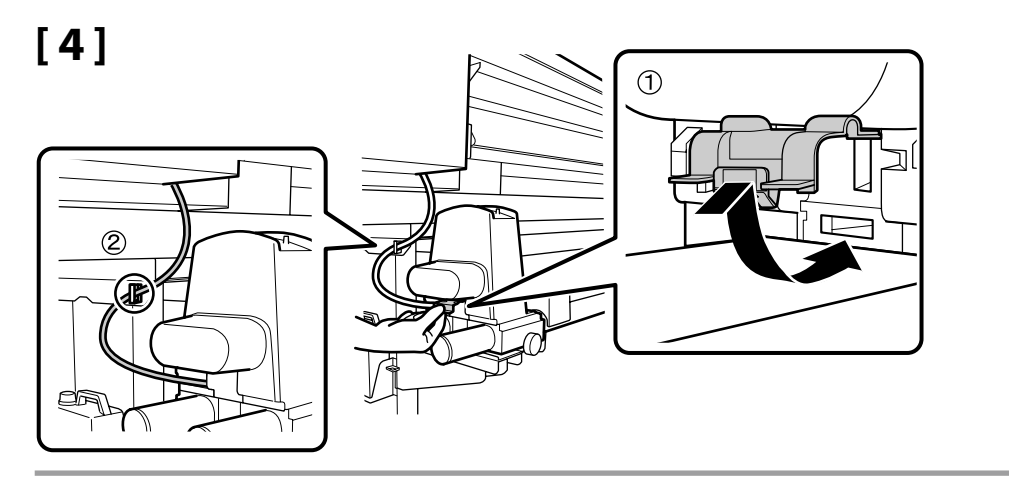

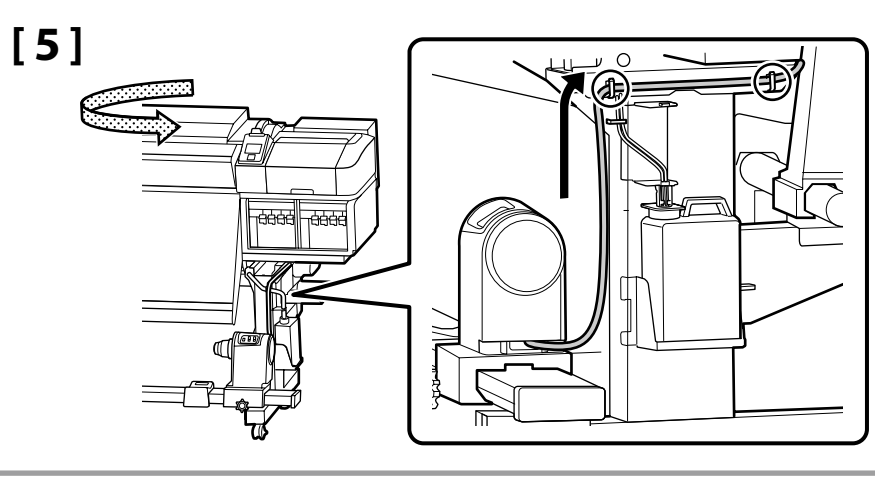

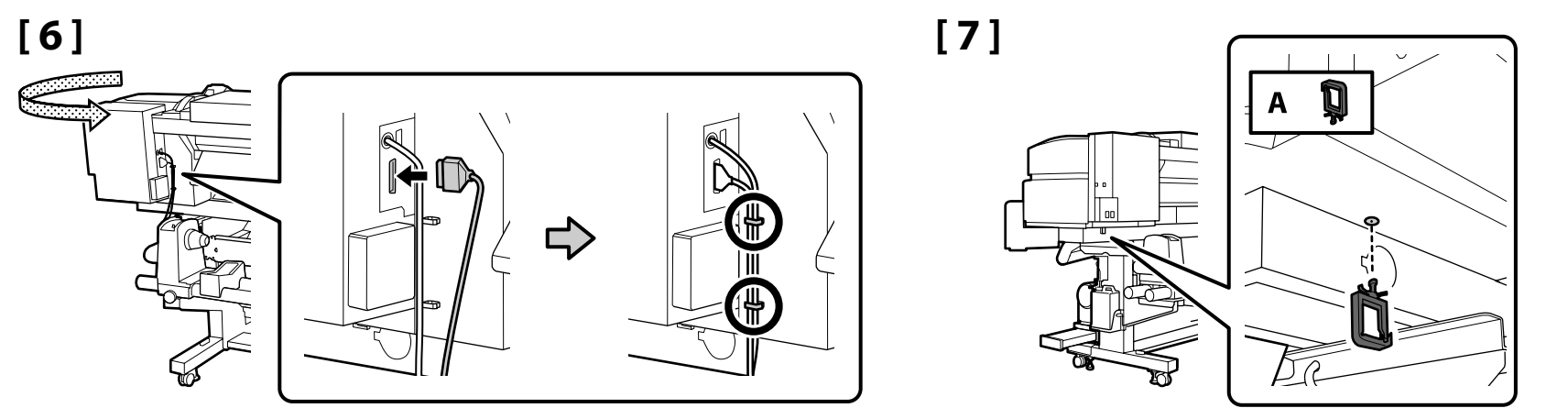

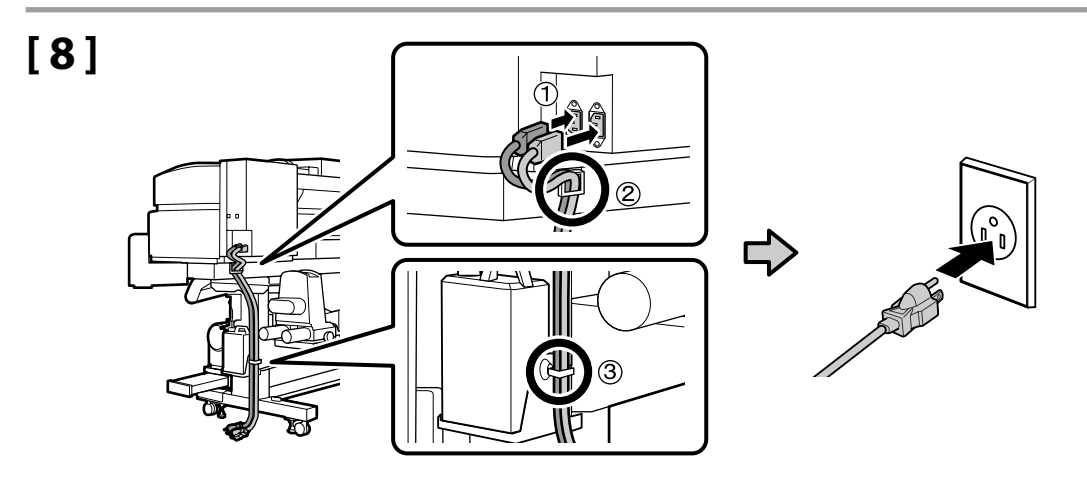

#### ↓ JA 組み立て EN Assembly TC 組裝

水準器が右図の OK の状態になっていることを確認して次 項に進んでください。 〇 のときは、床面が水平ではありません。本機はアジャス ターを調整し、機体を水平に補正できます。 アジャスターを調整後は、直近のキャスターが床から浮い ていることを推奨します。

Check that the status of the levels are OK as shown in the illustration before moving to the next step.

The  $\bigcirc$  indicates that the status of the printer is not level. You can adjust the printer's level by using the adjusters. After adjusting the adjusters, we recommend checking that the nearest caster is raised from the floor.

進到下一個步驟之前,請先查看水平的狀態是 OK, 如圖所示。 ◎表示印表機的狀態是不在水平位置。 您可以使用固定旋鈕來調整印表機的水平位置。 調整了固定旋鈕後,建議確認最近一個腳輪有從地板 升起。

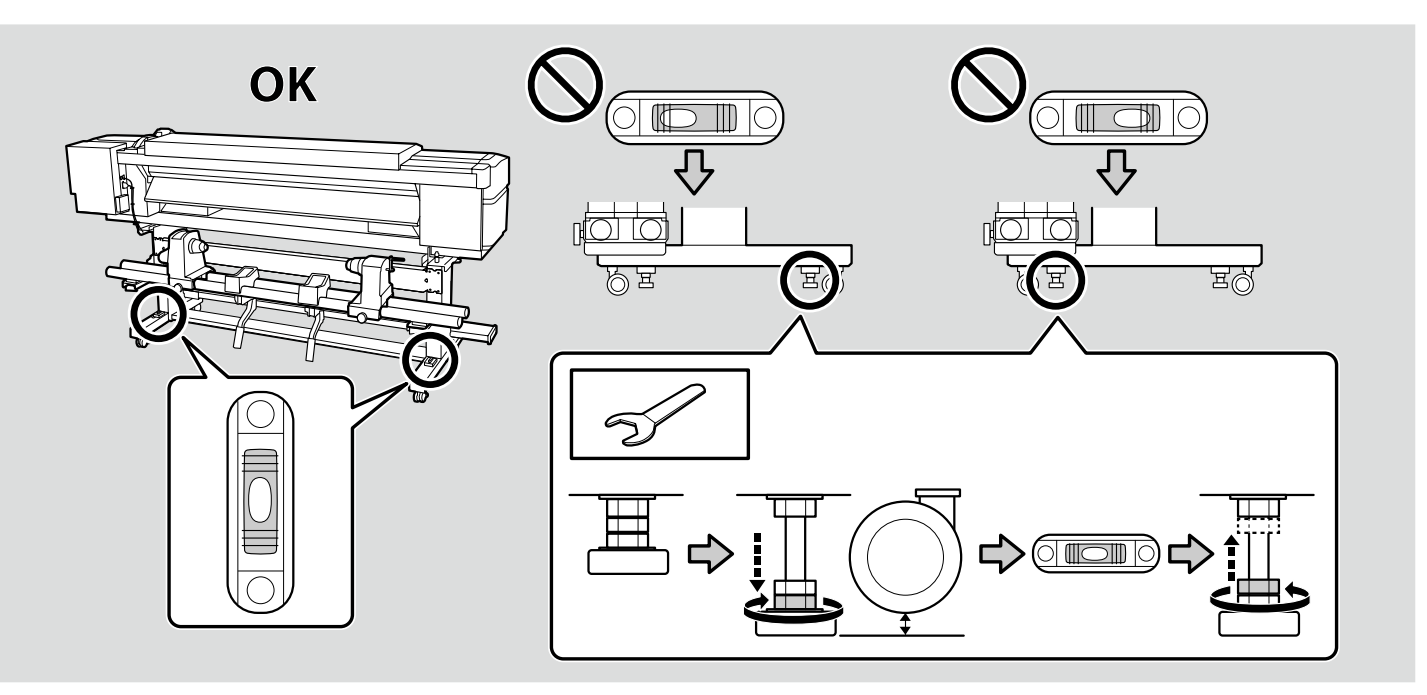

必須ソフトウェアのインストール

**Installing the Essential Software** 

#### 安裝必要的軟體

[2]

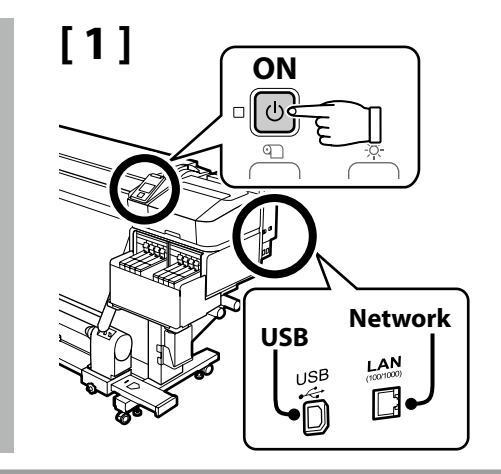

インストールを始める前に、本機とコンピューターを接続可能な状態にします。 インストール中に画面で指示があるまでケーブルは接続しないでください。 画面で指示されたときに、本機とコンピューターを接続しないと必須ソフトウェア がインストールされません。

Ready the printer and computer for connection before proceeding, but do not connect the cables until the installer prompts you to do so. The essential software will not be installed if the devices are not connected according to the on-screen instructions.

在繼續進行之前,請先準備好印表機和電腦的連接,但不要接上連接線,直到安裝程 式提示您這麼做。若沒有依照螢幕上的操作說明連接裝置,則不會安裝必要的軟體。

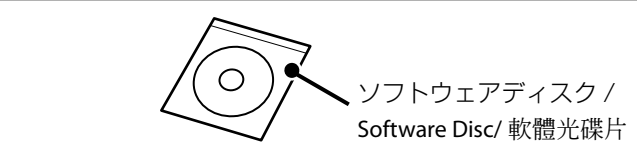

#### • お使いのコンピューターにより、インストール方法が以下のように異なります。

Windows:付属のソフトウェアディスクを使って行います。ディスクドライブ非搭載のコンピューターでは、Mac OS X と同じ方法で行います。

Mac OS X:Epson Setup Navi (http://epson.sn/) でモデル名を指定して [セットアップ] から行います。

ネットワーク接続でお使いのときは、右図のように必須ソフトウェア<sup>\*1</sup>と RIP<sup>\*2</sup>をインストールするコンピューターを1台に決めてください。

The installation procedure varies with the operating system.

- □ Windows: Use the supplied software disk. If your computer is not equipped with a disk drive, follow the instructions for Mac OS X.
- □ Mac OS X: Visit Epson Setup Navi (http://epson.sn/), enter or select the printer model, and select **Setup**.

If the printer is connected to a network, choose one computer to which to install the essential software  $^{*1}$  and RIP  $^{*2}$  as shown on the right.

安裝程序會因作業系統不同而異。

- □ Windows:使用隨機內附的軟體光碟片。若您電腦沒有內建光碟機,請參閱 Mac OS X 的操作 說明。
- □ Mac OS X:請至 Epson Setup Navi (http://epson.sn/),輸入或選擇印表機機型,然後選擇 "設 定"。

若印表機已連接至網路,請如右圖所示選擇一台要安裝必要軟體<sup>\*1</sup>和 RIP<sup>\*2</sup> 的電腦。

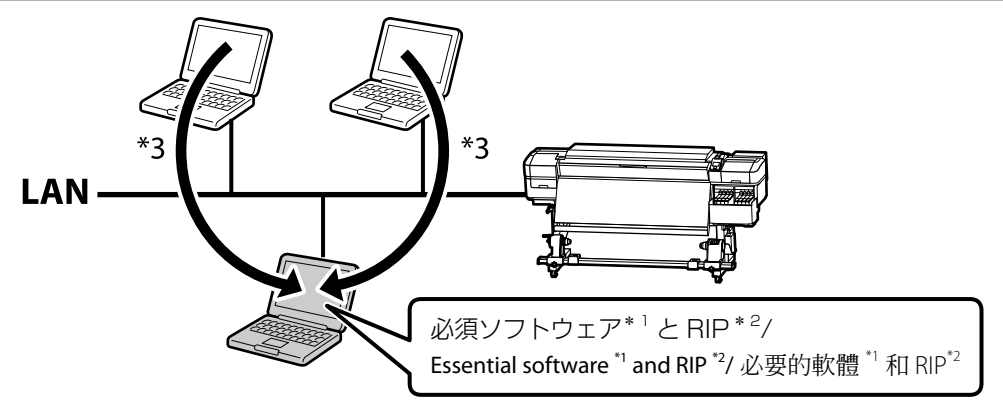

- \* 1 Epson Control Dashboard、EPSON Software Updater、Epson Manual、Epson Communication Driver の4種。
- \* 2 付属の Epson 製 RIP (Epson Edge Print) または市販のソフトウェア RIP。Epson Edge Printの対応 OS は Windows のみです。
- \* 3 リモートアクセスで Epson Control Dashboard を使用できます。
- \*1 Consists of the following four applications: Epson Control Dashboard, EPSON Software Updater, EPSON Manuals, and Epson Communication Driver.
- \*2 Use the supplied Epson RIP (Epson Edge Print) or a commercially available RIP. Epson Edge Print is supported under Windows only.
- \*3 The Epson Control Dashboard can be used via remote access.
- \*1 由下列 4 種應用程成組成: Epson Control Dashboard、EPSON Software Updater、EPSON Manuals、和 Epson Communication Driver.
- \*2 使用內附的 Epson RIP (Epson Edge Print) 或市售的 RIP。Epson Edge Print 僅支援 Windows。
- \*3 Epson Control Dashboard 可以透過遠端存取。

#### [3] Windows/Mac OS X

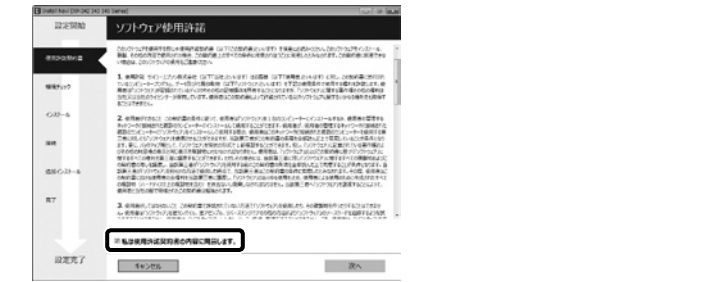

この後は画面の指示に従ってインストールを完了させてください。

License Agreement Not Cancol

Follow the on-screen instructions to complete the installation.

Start Setup

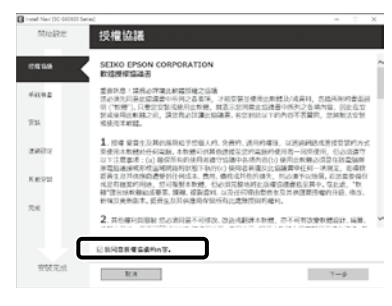

#### 請依照螢幕上的操作說明,完成安裝步驟。

#### Windows

| ₩indows 반ts1/Fr0호분호분증 X                                                                                        | P Windows Security Alert X                                                                                                    | ₩Vindows 安全管理 ×                                                        |
|----------------------------------------------------------------------------------------------------|----------------------------------------------------------------------------------------------------|------------------------------------------------------------------------|
| Cのアプリの機能のいくつかが Windows ファイアウォールでプロックされています                                                                     | Windows Firewall has blocked some features of this app                                                                                     | Windows 版大编已经用出成成用的路经功能                                                |
| すべてのパブリック ネットワークとプライベート ネットワークで、Windows ファイアウェールによりEpiconNet Setup の漫影<br>たいべつけるプロックスたています。                    | Windows Firewall has blocked some features of Epsonhiet Setup on all public and private<br>retworks.                                       | Windows 放大衛巴拉山所有公用局有指有用用直上的 EpoorNet Setup 的第四目前。                      |
| 常行元(P) SUKO (PICN CORPORATION //(U)() 比考ppconnetWebpMenasgrapp.exe //(U)()                                     | Alone - 2000/01/01/01      Publisher: SEXX DESON CONVOLUTION      Publisher: Upponnettion by the means inclusion                           | ARCN: Internation     Karapp: SEIKO IPSON CORPORATION                  |
| tpsonNetSetup にごいらりキットワーク上での通信を許すする:<br>□ プライベート ネットワーク (ホーム キットワークかど内ネットワークなど)(R                              | Allow Epsonilet Setup to communicate on these networks:                                                                                    | 単位H1 Expromet/setup/aneasyapp.exe<br>充定 (counted Setup (江政開催)通常        |
| ジパブリックトッシーククロ港・転募者など)(修理業)(の)<br>(こなようなキッシークロメをなら着き、セキュリアイが知らせキュリアイが知定されていません)                                 | Printers included, social at these in apports and and coffice shops (not recommended because these interbooks doft house the or no social) |                                                                        |
| アプルにフィイフカールの日来を許可することの支援性の影響                                                                                   | What are the risks of allowing an app through a freewal?                                                                                   | ○公司共建,時回利益GB001运中的共建(不推荐,由于公司印度美型を会计量)-或者是本不安全)<br>(1)                 |
| 7ウセス医師可する(A) キャンセル                                                                                             | Allow access Cancel                                                                                                    | 11日6日通过25大会收5日21                                                       |
|                                                                                                    |                                                                                                    | 2121-163(A) ROM                                                        |
| <ul> <li>上の画面が表示されたら、発行元が<br/>「SEIKO EPSON CORPORATION」で<br/>あることを確認して、[アクセスを許可す<br/>る]をクリックしてください。</li> </ul> | If this dialog box appears, make sure the<br>publisher is "SEIKO EPSON CORPORATION",<br>and then click <b>Allow access</b> .               | □ 若出現如上圖所示的對話框時,請確認發行者<br>為"SEIKO EPSON CORPORATION" ·然後按下[允<br>許訪問]鍵。 |
| III Windows 반속되었는 X                                                                                            | Windows Security X                                                                                                    | III Windows 更全性 X                                                      |
| このデバイス ソフトウェアをインストールしますか?                                                                                      | Would you like to install this device software?                                                                                            | 信要安裝此裝置軟體嗎?                                                            |
| ● 私転日9500 7029-<br>● 教行先 SIKO EPSON CORPORATION                                                                | Publisher SEKO (PSON CORPORATION                                                                                                    | る場、PPAMA 地理<br>部プロ・SEKO EPSON CORPORATION                              |
| ✓ "SEND LPSON CORPORATION" からがソフトウェアを素<br>に登録する(Δ)                                                             | Always trust software from "SEIKD EPSON     CORPORATION".     Dog't install                                                                | 図 永道信任元目 "SEKO EPSON CORPORATION" 的<br>影響 の<br>不要 完長の                  |
| ① 登着する発行光からのドライバーソフトウェアのみをイソストールズください、 <u>安全にインストールできるケバイスソフトウェアを利用する</u><br>なだ法                               | Vou should only install driver software from publishers you trust. <u>How can i decide which decide software is soft to install</u> .      | ④ 信用機能來與用曲性企業所得的醫驗電式軟體。                                                |
| <ul> <li>上の画面が表示されたら、必ず [インス<br/>トール]をクリックしてください。</li> </ul>                                                   | Be sure to click <b>Install</b> if the above dialog is displayed.                                                                          | <ul> <li>若出現上述的對話框,請務必按下〔安裝〕鍵。</li> </ul>                              |

続いて RIP をインストールします。 Epson Edge Print をお使いのときは、 次項をご覧ください。 市販の RIP をお使いのときは、 RIP のマ ニュアルをご覧ください。

Next, install the RIP. Instructions for installing Epson Edge Print can be found in the next section; for information on installing a commercially RIP, see the RIP manual.

然後,安裝 RIP。關於安裝 Epson Edge Print 的操作說明,請查看下一個章節;至 於如何安裝市售 RIP 的詳細說明,請查看 RIP 手冊。

Epson Edge Print のインストール Installing Epson Edge Print

安裝 Epson Edge Print

## [1]

Epson Edge Print 必須ソフトウェアをインストールしたコンピューターにインストールしてください。 ディスクドライブ非搭載のコンピューターをお使いのときは、外付けディスクドラ イブをご用意ください。

Install Epson Edge Print to the computer to which you installed the essential software. If your computer is not equipped with a built-in disk drive, connect an external drive.

將 Epson Edge Print 安裝至已安裝了必要軟體的電腦中。若您的電腦沒有裝備內建光 碟機,請連接外接式光碟機。

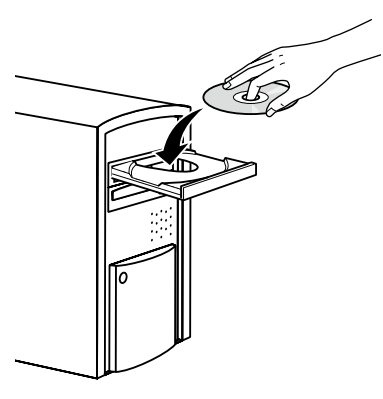

### [2]

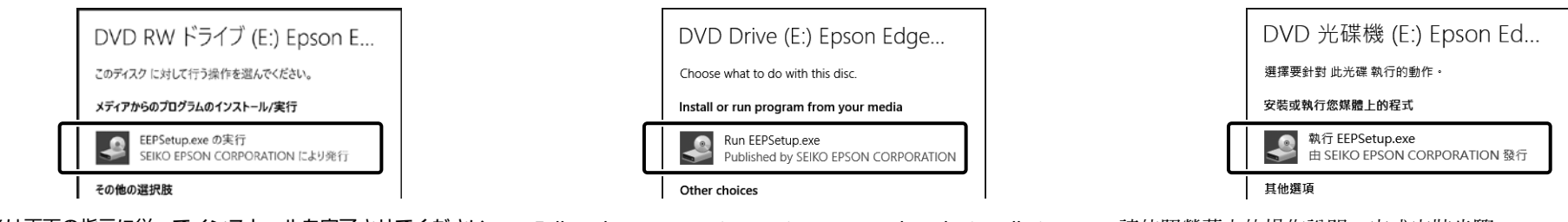

この後は画面の指示に従ってインストールを完了させてください。

図の画面が表示されないときは、エクスプローラーで CD ドライブ を右クリックして [メディアからのプログラムのインストール / 実 行]を選択してください。 Follow the on-screen instructions to complete the installation.

If the AutoPlay dialog is not displayed, right-click the CD drive icon in Windows Explorer and select **Install or run program from your media**. 請依照螢幕上的操作說明,完成安裝步驟。

若沒有顯示 "自動播放"對話框,請在 Windows 檔案總管中 的光碟機圖示上按下滑鼠右鍵並選擇 "從您的媒體安裝或執 行程式"。

| # Epson Edge Print セットアップ                                                        | Select Additional Tasks Which additional Tasks Which additional Tasks should be performed?  Select the additional tasks you would like Setup to perform while installing Epson Table Plust How ride Name | ■ Epson Edge Print 宝教電式 - X<br>写評判100/IT作<br>電源電動行台端行加工作・<br>確確の確認 # routet = |
|----------------------------------------------------------------------------------|----------------------------------------------------------------------------------------------------|-------------------------------------------------------------------------------|
| <厚る(g) 次へ(g) キャンセル                                                               | < jack jext > Cancel                                                                                                    | <上一步选) 下一步动> 取消                                                               |
| [デスクトップ上にアイコンを作成する] にチェックを付けると、<br>Epson Edge Print をショートカットアイコンから簡単に起動で<br>きます。 | Select <b>Create a desktop shortcut</b> to place a shortcut icon on the desktop for quick access to Epson Edge Print.                                                                                    | 選擇 "建立桌面捷徑"即可在桌面上建立捷徑圖示以便快速使用 Epson Edge Print。                               |

Epson Edge Print の起動方法

How to Start Epson Edge Print

#### 如何啓動 Epson Edge Print

以下のどちらかの方法で起動します。

- □ デスクトップに作成されたショートカットアイコンをダブルクリックする。
- WIndows のスタートボタン [すべてのプログラム] [Epson Software] [Epson Edge Print] の順にクリックします。

Launch Epson Edge Print using either of the following two methods:

- Double-click the shortcut icon on the desktop.
- Click the Windows start button and select All Programs > Epson Software > Epson Edge Print.

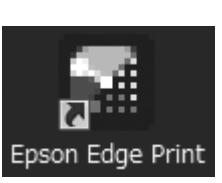

#### 使用下列其中一種方式啓動 Epson Edge Print:

- □ 雙擊桌面上的捷徑圖示。
- □ 按下 Windows 開啓鍵並選擇 所有程式 > Epson Software > Epson Edge Print。

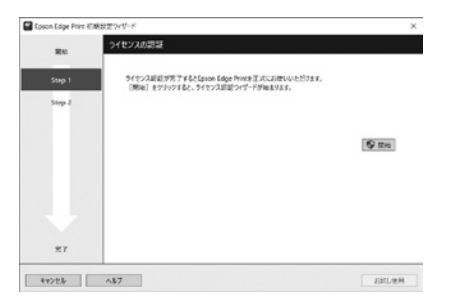

初回起動時は、ライセンス認証を行ってください。詳細は、Epson Edge Print のヘルプをご覧ください。

| Start  | License Authentication                                                                                                    |
|--------|----------------------------------------------------------------------------------------------------|
| Step 1 | You can use (pson Edge Print after the licence authentication is completed.<br>Click (Blarf) to begin the licence authentication wirard. |
| prop e | Sat                                                                                                    |
|        |                                                                                                    |
| ÷      |                                                                                                    |
| Trish  |                                                                                                    |

The first time you use Epson Edge Print, you will be prompted to accept the license agreement. See Epson Edge Print help for more information.

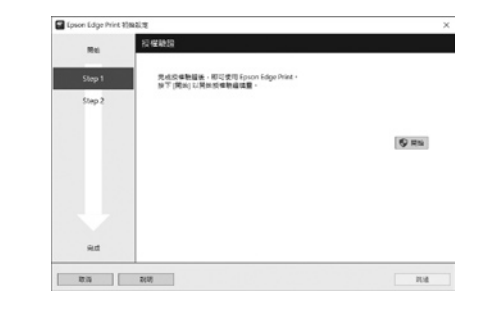

第一次使用 Epson Edge Print,將會出現接受軟體授權協議的提示。詳細資訊,請查看 Epson Edge Print 說明。

パスワードの設定(ネットワークのみ)ネットワーク接続のときは、続けてネットワーク設定を保護するためのパスワードの設定を行います。<br/>管理者パスワードは忘れないように管理してください。忘れたときは、「ユーザーズガイド」(オンラインマニュアル)「困ったときは」<br/>を参照して対処してください。Setting a Password (Networks Only)<br/>設定密碼(只限於網路)h a network connection, continue by setting a password for protecting the network settings.<br/>Do not forget the administrator password. For information on what to do if you forget the password, see "Problem Solver" in the<br/>User's Guide (online manual).連接網路時,請設定一個密碼以保護網路設定。<br/>切勿忘記管理員密碼。關於忘記密碼時該如何處理的資訊,請查看 進階使用說明(線上手冊)中的 \*解決問題的方法"。

## [1]

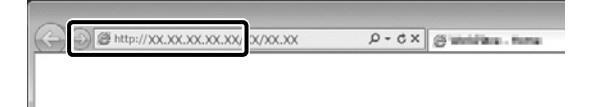

Web ブラウザを起動して、アドレスバーに本機の IP アドレスを入力します。 Open your Web browser, and enter the IP address of the printer in the address bar. 開啓網頁瀏覽器,然後在網址列中輸入印表機的 IP 位址。

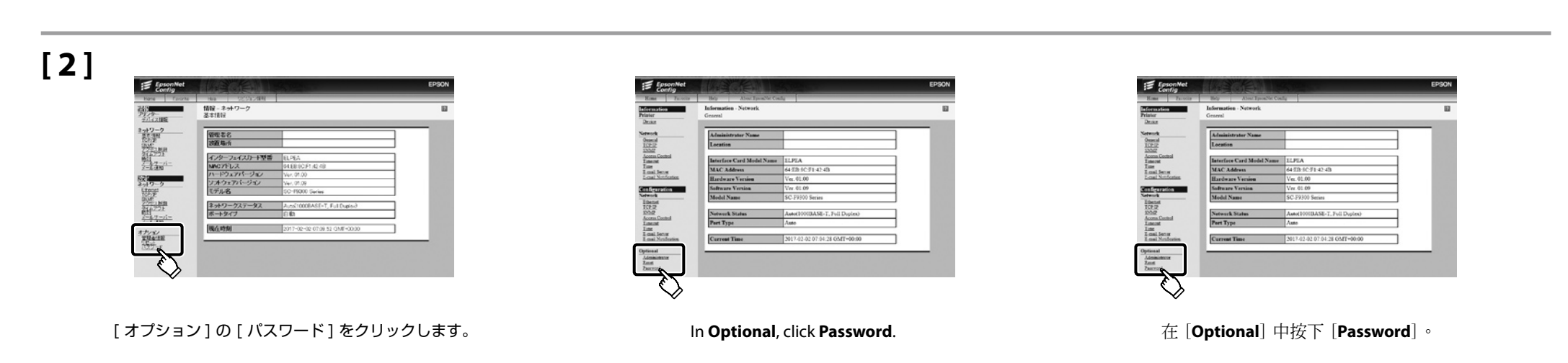

[3]

| North Factor                                                       | In the second second se |  |
|--------------------------------------------------------------------|----------------------------------------------------------------------------------------------------|--|
| 語合<br>プリンター<br>デバイス環境                                              | 設定 - オブション<br>パスワード                                                                                                    |  |
| 1-49-9<br>第二<br>第二<br>第二<br>第二<br>第二<br>第二<br>第二<br>第二<br>第二<br>第二 | 19/329-F<br>19/329-F<br>パスワーFの消入力                                                                                                    |  |
| <u>注意通知</u><br>経済<br>ネットワーク                                        |                                                                                                    |  |
| 1000<br>000<br>2000<br>2000<br>2000<br>2000<br>2000                |                                                                                                    |  |
| 2-6-7-12-<br>2-6-230<br>4-7-7-27                                   |                                                                                                    |  |
| Hot-F                                                              |                                                                                                    |  |

任意のパスワードを設定して、Web ブラウザを終了します。

| EpsonNet<br>Config               | THE ENTRY                            | EPSON |
|----------------------------------|--------------------------------------|-------|
| Bane Factorie                    | Help Alcost EpsonNet Config          |       |
| Information<br>Printer<br>Draint | Configuration - Optional<br>Passwood | 8     |
| Network                          | Old Password                         |       |
| ICPIP                            | New Password                         |       |
| Acorsa Control                   | New Password (again)                 |       |
| Ine                              |                                      |       |
| Lonal Notification               | Submit                               |       |
| Configuration                    |                                      |       |
| Libenst                          |                                      |       |
| TCP IP<br>SNNP                   |                                      |       |
| Access Control<br>Lancost        |                                      |       |
| Line<br>Logilleour               |                                      |       |
| Losi.Nultures                    |                                      |       |
| Optional                         |                                      |       |
| Advantation<br>Reset             |                                      |       |
| Zancestd                         |                                      |       |

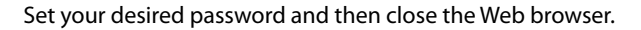

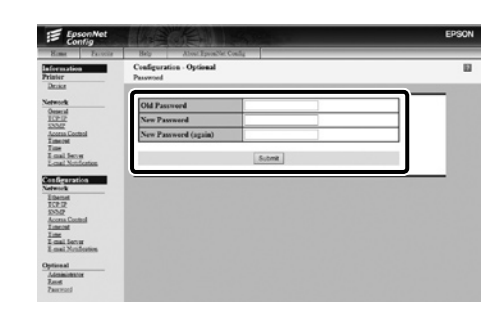

設定您想要的密碼,然後關閉網頁瀏覽器。

#### □ JA 本機の使い方 EN Using the Printer TC 使用印表機

以降は、メディアをセットして使用を開始してください。 メディアのセットやメンテナンスの方法は、別冊の『操作ガイド』を ご覧ください。 メディアのセット、メンテナンスの方法は以下の QR コードにアクセ スして動画でもご覧いただけます。

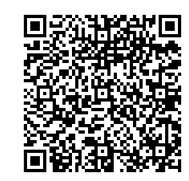

本機の操作やメンテナンス、お問い合わせの多い症状の解決方法 は、オンラインマニュアルをご覧ください。 オンラインマニュアルは、コンピューターのデスクトップに作成 された [EPSON マニュアル]アイコンから呼び出せます。 [EPSON マニュアル]アイコンは、前項の「接続とインストール」 に従ってマニュアルをインストールすると作成されます。

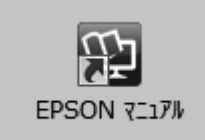

#### [EPSON マニュアル] アイコンがデスクトップにないとき

Epson Setup Navi (http://epson.sn/) から以下の手順でご覧 ください。 1. お使いのプリンターモデルを選択します。 2. [サポート] - [オンラインマニュアル] の順にクリックします。

Next, load media and start using the printer. For information on loading media and performing maintenance, see the "Operator's Guide". You can also scan the following QR code to access videos on loading media and performing maintenance.

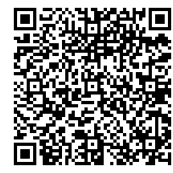

For details on operating and performing maintenance for the printer, as well as solutions to frequently asked questions, see the online manuals. You can open the online manuals by clicking the **Epson Manuals** icon created on your computer's desktop.

The **Epson Manuals** icon is created when manuals are installed using "Installing the Software" in the previous section.

#### No "Epson Manuals" Icon

If there is no **Epson Manuals** icon on the desktop, visit Epson Setup Navi (http://epson.sn/) and follow the steps below to view the manuals online.

1. Enter or select the printer model.

2. Click Support > Online Manual.

接下來,裝入材料並開始使用印表機。關於如何裝入材料和執行維護的 說明,請查看 "操作說明"。 您也可以掃描下列的 OR code 查看如何裝入材料和執行維護的影片。

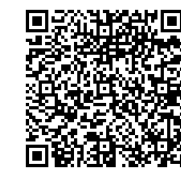

關於如何操作和執行維護印表機的詳細說明,以及常見問題的解決 方法,請查看線上手冊。 您可以點擊建立在電腦桌面上的[EPSON說明文件]圖示,打開線上 手冊。 [EPSON說明文件]圖示在上一節中使用"安裝軟體"安裝手冊時建立。

#### 沒有 "Epson 說明文件" 圖示

若桌面上沒 **\*Epson** 說明文件 // 圖示,請至 Epson Setup Navi (http:// epson.sn/)
並依照下列的步驟,線上瀏覽手冊。
1.輸入或選擇印表機機型。
2.點選 支援 > 線上手冊。

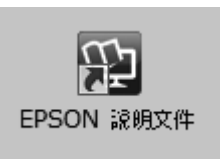

EPSON Manuals

#### 商標

「EPSON」、「EPSON EXCEED YOUR VISION」、「EXCEED YOUR VISION」はセイコー エプソン株式会社の登録商標または商標です。

Mac OS は米国およびその他の国で登録された Apple Inc. の商標です。

Windows は、米国 Microsoft Corporation の米国およびその他の国における登録商標です。 その他の製品名は各社の商標または登録商標です。

#### インクパックは純正品をお勧めします

プリンター性能をフルに発揮するためにエプソン純正品のインクパックを使用することをお勧めします。純正品以外のものをご使用になりますと、プリンター本体や印刷品質に悪影響が出るなど、プリンター本来の性能を発揮できない場合があります。純正品以外の品質や信頼性について保証できません。非純正品の使用に起因して生じた本体の損傷、故障については、保証期間内であっても有償修理となります。

#### TC 此資訊僅適用於台灣地區(Information for Users in Taiwan Only)

#### 商品名稱

產品名稱:大圖輸出機 製造年份,製造號碼和生產國別:見機體標示

#### 電力規格

| 額定電壓 (#1,#2): | AC 100-120V / AC 200-240V            |
|---------------|--------------------------------------|
| 額定頻率 (#1,#2): | 50/60 Hz                             |
| 耗電量(列印時):     | 約 570 W                              |
| 額定電流 (#1,#2): | 10A (AC 100-120V) / 5A (AC 200-240V) |

#### 警語

檢修本產品之前,請先拔掉本產品的電源線。

#### 相容性

適用系統:根據 RIP 的規格而定

### 使用方法

#### 見內附相關說明文件

#### 緊急處理方法

發生下列狀況時,請先拔下印表機的電源線並洽詢 Epson 授權服務中心:

ご注意

- □ 電源線或插頭損壞
- □ 有液體噴灑到印表機
- □ 印表機摔落或機殼損壞
- □ 印表機無法正常操作或是列印品質與原來有明顯落差

#### 注意事項

□ 只能使用印表機標籤上所註明的電源規格。

□ 請保持工作場所的通風良好。

#### 製造商:SEIKO EPSON CORPORATION

地址: 80 Harashinden, Hirooka, Shiojiri-shi, Nagano-ken, 399-0785, JAPAN

電話:81-263-52-2552

進口商:台灣愛普生科技股份有限公司 地址:台北市信義區松仁路7號14樓 電話:(02)8786-6688(代表號)

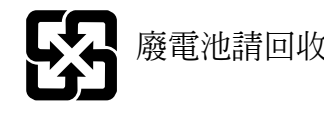

警告使用者:

此為甲類資訊技術設備,於居住環境中使用時,可 能會造成射頻擾動,在此種情況下,使用者會被要 求採取某些適當的對策。

#### □ 本書の内容の一部または全部を無断転載することを禁止します。

- □ 本書の内容は将来予告なしに変更することがあります。
- □ 本書の内容にご不明な点や誤り、記載漏れなど、お気付きの点がありましたら弊社までご 連絡ください。
- □ 運用した結果の影響については前項に関わらず責任を負いかねますのでご了承ください。
- □ 製品が、本書の記載に従わずに取り扱われたり、不適当に使用されたり、弊社および弊社 指定以外の、第三者によって修理や変更されたことなどに起因して生じた障害等の責任は 負いかねますのでご了承ください。

ΜΕΜΟ

ΜΕΜΟ

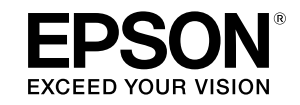

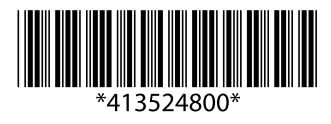

© 2017 Seiko Epson Corporation. All rights reserved. 2017年6月発行 Printed in XXXXXX

EPSON, EPSON EXCEED YOUR VISION, EXCEED YOUR VISION and their logos are registered trademarks or trademarks of Seiko Epson Corporation.